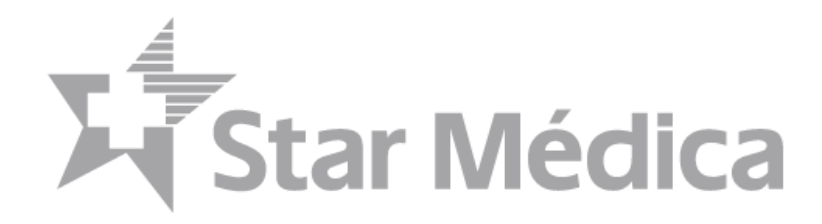

## Gestión de Pedidos

## PORTAL DE PROVEEDORES STAR MÉDICA

Manual dirigido a proveedores

Fecha de Actualización: 24 de mayo de 2022

## TABLA DE CONTENIDO

| Objetivo del Manual4                                          |  |
|---------------------------------------------------------------|--|
| Alcance4                                                      |  |
| Acceder al Portal de Proveedores4                             |  |
| Entrar por Primera vez al Portal de Proveedores5              |  |
| Cambio de Contraseña Inicial6                                 |  |
| Selección del Proveedor7                                      |  |
| Avisos urgentes del Sistema8                                  |  |
| Comunicados del Portal8                                       |  |
| Mensajes de Validación del Proveedor9                         |  |
| Captura de Correos para la Recepción de Entrada de Mercancía  |  |
| Pantalla de Inicio del Portal de Proveedores11                |  |
| Gestión de Órdenes de Compra12                                |  |
| Consulta de pedidos nuevos15                                  |  |
| Búsqueda de Pedidos Nuevos de un hospital17                   |  |
| Recepción de Notificación de Pedido Nuevo17                   |  |
| Visualización de PDF de Orden de Compra19                     |  |
| Visualización de PDF desde Dispositivo Móvil20                |  |
| Visualizar Acuse de Entrada de Mercancía21                    |  |
| Notificación de Entrada de Mercancía vía correo electrónico22 |  |
| Visualizar Acuse de Entrada de Mercancía23                    |  |
| Detalle de Entrada de Mercancía23                             |  |
| Confirmar o Rechazar Pedido                                   |  |
| Confirmación de Pedido25                                      |  |
| Subir recepción del Equipamiento27                            |  |
| Chat con Proveedores                                          |  |
| Vista Detalle del Pedido                                      |  |

## Página 2 de 37 CORPORATIVO

Av. Tres Marías No. 605 • Col. Tres Marías • C.P. 58254 • Morelia, Mich. • Tel. 443 322 7777

|   | Resumen General               | 30 |
|---|-------------------------------|----|
|   | Estatus del Pedido            | 31 |
|   | Encabezado del Pedido         | 31 |
|   | Posiciones del Pedido         | 32 |
|   | Subtotales de Orden de Compra | 33 |
|   | Entradas de Mercancía         | 33 |
|   | CFDIs Cargados                | 34 |
|   | Chat del Pedido               | 34 |
| Ρ | reguntas Frecuentes           | 35 |

## Página 3 de 37 CORPORATIVO

Av. Tres Marías No. 605 • Col. Tres Marías • C.P. 58254 • Morelia, Mich. • Tel. 443 322 7777

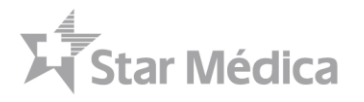

## Objetivo del Manual

Brindar los pasos a seguir para realizar el procesamiento de pedidos desde el Portal de Proveedores de Star Médica.

#### Alcance

Publicación, confirmación y seguimiento de pedidos, recepción de acuse de entrada de mercancía para todos los tipos de compras en hospitales Star Médica.

#### Acceder al Portal de Proveedores

Para ingresar al portal de proveedores, se debe utilizar cualquier navegador de internet, se debe escribir la siguiente dirección en la barra de direcciones del navegador:

#### https://proveedores.starmedica.com/proveedores

| $\begin{array}{ccc} & & & & \\ & & & \\ & & \\ & &$ | Escribe:<br>https://proveedores.starmedica.com/proveedores |
|----------------------------------------------------------------------------------------------------|------------------------------------------------------------|
| M Star Medica                                                                                                    |                                                            |
| Bienvenido a nuestro<br>portal de proveedores<br>Estamos encantados de tenerte a<br>bordo, trabajamos para que tu<br>experiencia sea increible.                                                                                                    |                                                            |
| INICIO ACCESO STAR MÉDIO                                                                                                    | A MANUAL                                                   |
| Acceso exclusivo para                                                                                                    | proveedores                                                |
| Usuario: dmozqueda@starm                                                                                                    | redica.com                                                 |
| Contraseña:                                                                                                    |                                                            |
| RECUPERAR CONTRASEÑA L'TIENES PROBLEMAS DE<br>ACCESO?                                                                                                    | ENTRUR                                                     |
| Versión 2.4.8                                                                                                    | Un espacio <b>humano</b><br>www.starmedica.com             |

#### Página 4 de 37 CORPORATIVO

Av. Tres Marías No. 605 · Col. Tres Marías · C.P. 58254 · Morelia, Mich. • Tel. 443 322 7777

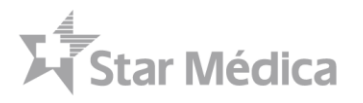

## Entrar por Primera vez al Portal de Proveedores

Para ingresar al portal de proveedores, se requiere el registro previo de sus datos como proveedor en Star Médica.

Para ello se deberán realizar las acciones y enviar la documentación que el personal de Star Médica le solicite, para llevar a cabo su registro como proveedor de forma oficial en nuestro sistema SAP.

Una vez que se concluyó el proceso de registro como proveedor, se le enviara un correo electrónico confirmando la creación de su registro en SAP. Este es su mensaje de **Bienvenida y contiene los** <u>datos de acceso</u> de su cuenta para comenzar a hacer uso de la plataforma, el correo será enviado desde la dirección <u>proveedores@starmedica.com</u> y será similar al siguiente ejemplo:

| $\leftarrow$ | Bienvenido                                                                                                    |
|--------------|----------------------------------------------------------------------------------------------------|
| 74           | Portal de Proveedores < proveedores@starmedica.com> $\square$ $\wp$ $\square$ $\circlearrowright$ $\square$ $\checkmark$ $\rightarrow$ $\cdots$ Lun 24/01/2022 09:09 |
|              | Para: Diego Armando Mozqueda Rodriguez Estimado proveedor,                                                                                                    |
|              | A continuación le hacemos llegar la liga del port<br>Favor de ingresar sus facturas.                                                                                 |
|              | Portal de proveedores                                                                                                    |
| L            | Contraseña: 0018017075                                                                                                    |
|              | Así mismo, le sugerimos compartir este acceso con la cuenta por cobrar de su empresa, para seguimiento a pagos.<br>Muchas Gracias                                    |
|              | Responder Reenviar                                                                                                    |
|              |                                                                                                    |

Al presionar la liga "Portal de Proveedores" lo llevara a la página principal donde deberá ingresar el usuario y su contraseña temporal que se le envío en el correo de bienvenida.

#### Página 5 de 37 CORPORATIVO

Av. Tres Marías No. 605 • Col. Tres Marías • C.P. 58254 • Morelia, Mich. • Tel. 443 322 7777

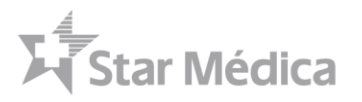

| st Inicio × +                                                                                                    | ∨ – 61 X                                                                                                    |
|----------------------------------------------------------------------------------------------------|----------------------------------------------------------------------------------------------------|
| ← → C  ■ proveedores.starmedica.com/proveedores-piloto/index.php                                                                                | 아 순 ☆ 🌲 🖬 🛷 🗄                                                                                                    |
| Star Médica                                                                                                    |                                                                                                    |
| Bienvenido a nuestro<br>portal de proveedores<br>Estamos encantados de tenerte a<br>bordo, trabajamos para que tu<br>experiencia sea increible. | Usuario: Dirección de Correo<br>Contraseña: Numero de 10 Dígitos<br>(Debe escribir también los ceros a la izquierda) |
| INICIO ACCESO STAF                                                                                                    | MÉDICA MANUAL                                                                                                    |
| Acceso exclusivo         Usuario:       proveedor         Contraseña:          RECUPERAR CONTRASEÑA       ¿TIENES PROJ<br>ACCES                 | Ara proveedores  Correo.com  LEMAS DE O7  ENTRAR                                                                     |
| Versión 2.4.8                                                                                                    | Un espacio <b>humano</b><br>www.starmedica.com                                                                       |

#### Cambio de Contraseña Inicial

La primera vez que se accede al buzón, se requiere actualizar la contraseña y cambiar la contraseña numérica por una **contraseña propia** que será la que utilizara para acceder a la plataforma:

| ontraseña.                                                                                                    | 1                     | Ingresar contras | seña propia        |
|----------------------------------------------------------------------------------------------------|-----------------------|------------------|--------------------|
| Nueva contraseña                                                                                                    |                       |                  |                    |
| Confirma tu nueva contraseña                                                                                                    |                       |                  | ~                  |
|                                                                                                    | 4                     | Repetir cont     | raseña             |
| <sup>9</sup> uedes utilizar por ejemplo: <b>Rodri_9</b>                                                                                                    | 8, Pilar.29, Notas-12 | Repetir cont     | raseña             |
| <sup>9</sup> uedes utilizar por ejemplo: <b>Rodri_9</b> 4<br>Seguridad: muy baja.                                                                                                 | 8, Pilar.29, Notas-12 | Repetir cont     | raseña             |
| Puedes utilizar por ejemplo: Rodri_94<br>Seguridad: muy baja.<br>Tu contraseña debe tener:<br>• 8 o más caracteres.                                                               | 8, Pilar.29, Notas-12 | Repetir cont     | raseña             |
| Puedes utilizar por ejemplo: Rodri_9<br>Seguridad: muy baja.<br>Fu contraseña debe tener:<br>• 8 o más caracteres.<br>• Al menos un número.<br>• I etras mavísculas y minúsculas. | 8, Pilar.29, Notas-12 | Repetir cont     | raseña<br>el Botón |

Las características que debe de cumplir la contraseña para garantizar que es segura y que no será vulnerable, son las siguientes:

Página 6 de 37 CORPORATIVO

Av. Tres Marías No. 605 • Col. Tres Marías • C.P. 58254 • Morelia, Mich. • Tel. 443 322 7777

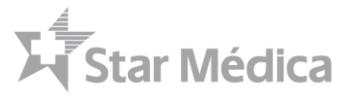

- Debe ser de al menos 8 caracteres.
- Debe de contener al menos una mayúscula.
- Debe de contener al menos una minúscula.
- Debe de contener al menos un número.
- Debe de contener al menos un carácter especial.

#### Ejemplo de contraseña

Prov.2022

#### Selección del Proveedor

El usuario puede tener múltiples RFCs de proveedor asignado, el portal necesita que se especifique sobre cual RFC se va a estar trabajando durante esa sesión, para ello se deberá seleccionar el proveedor que se mantendrá seleccionado durante toda la sesión.

| SELECCIONE PROVEEDOR A GESTIONAR                                  | Seleccionar           | Proveedor                       | ]                  |
|-------------------------------------------------------------------|-----------------------|---------------------------------|--------------------|
| Detectamos que su usuario gestiona varios proveedores, seleccione | con cual va a trabaja | ar.                             |                    |
| Seleccionar provee                                                | dor P                 | Presionar el b<br>Seleccionar F | ootón<br>Proveedor |

Una vez seleccionado el RFC y el nombre del proveedor, la selección se mostrara Nombre y RFC del proveedor en la esquina superior derecha de la pantalla.

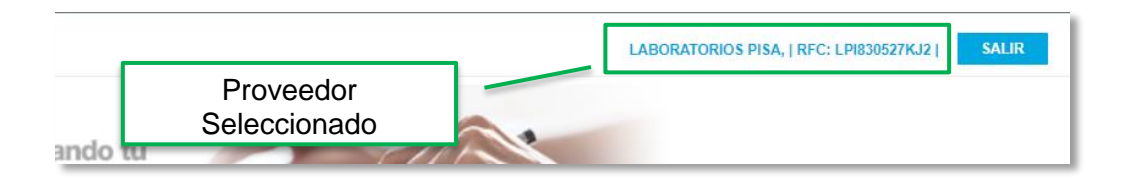

Nota: Si desea cambiar de proveedor seleccionado, deberá presionar el botón "Salir" y repetir el proceso de ingreso y selección de proveedor.

#### Página 7 de 37 CORPORATIVO

Av. Tres Marías No. 605 • Col. Tres Marías • C.P. 58254 • Morelia, Mich. • Tel. 443 322 7777

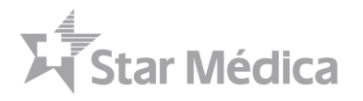

## Avisos urgentes del Sistema

Al iniciar sesión, se muestran en una ventana emergente los avisos urgentes del sistema, este aviso comúnmente es un solo mensaje importante que deberá ser confirmado por el proveedor.

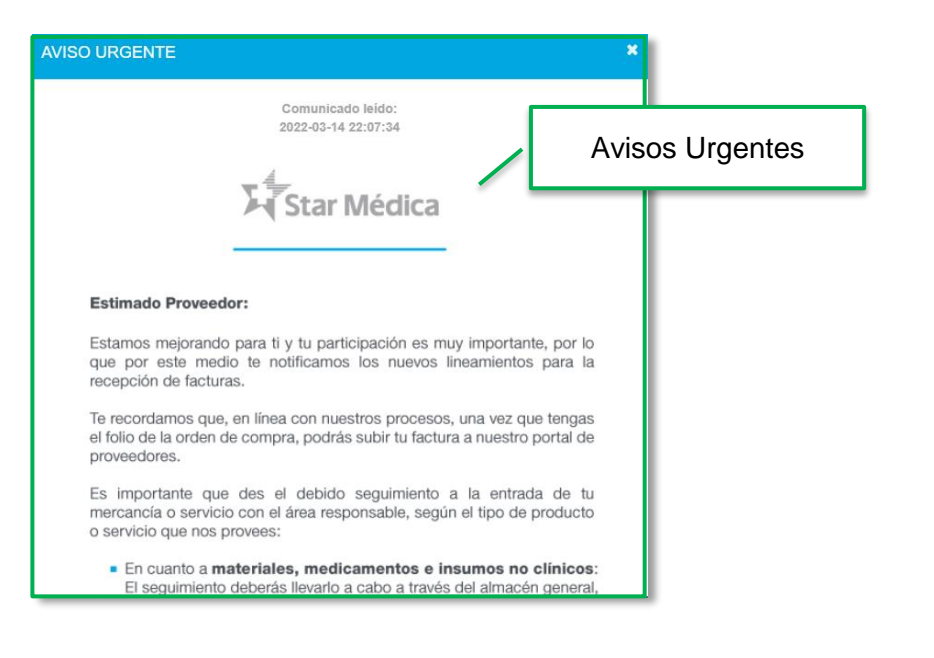

## Comunicados del Portal

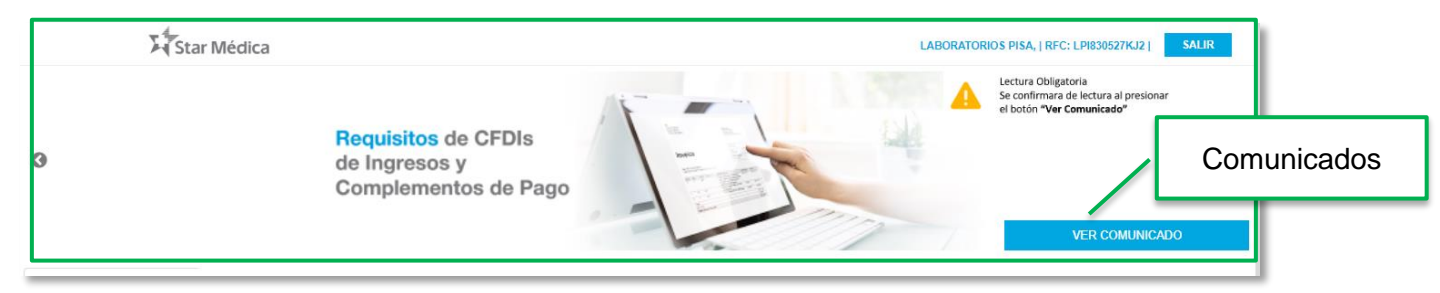

Los comunicados se muestran como una galería de imágenes informativas o con documentos DF relacionados, si la imagen tiene el botón ver comunicado podrá presionarlo el cual le mostrara en una ventana emergente el documento relacionado.

En caso de que se tenga el mensaje de

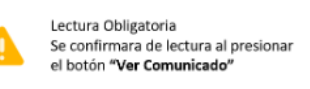

al presionar el botón Ver

Comunicado, se le enviara un correo electrónico con el documento PDF adjunto.

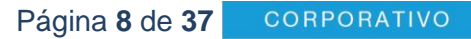

Av. Tres Marías No. 605 • Col. Tres Marías • C.P. 58254 • Morelia, Mich. • Tel. 443 322 7777

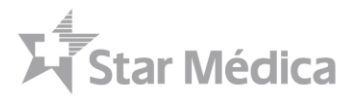

## Mensajes de Validación del Proveedor

El sistema validara el estatus del RFC seleccionado y mostrara en ventana emergente si el proveedor esta observado en:

- Lista Negra 32 D de SAT
- Opinión de Cumplimiento de Obligaciones Fiscales
- REPSE Registro de Prestadoras de Servicios Especializados u Obras Especializadas

| Sta                                | r Médica                                                                                                    | LABORATORIOS PISA,   RFC: LPI830527KJ2   SALIR                              |
|------------------------------------|----------------------------------------------------------------------------------------------------|-----------------------------------------------------------------------------|
| Q                                  | Apóyanos cargando tu<br>Opinión de Cumplimiento<br>de Obligaciones Fiscales<br>Favor de cargada antes del 31 de<br>Marzo para evitar retrasos en la<br>carga de facturas.                                                                                                    | Mensaies de Validación del Proveedor                                        |
|                                    | Validaciones del proveedor                                                                                                    |                                                                             |
| 🔁 BUZON DE FACTURAS                |                                                                                                    |                                                                             |
| BUZON DE<br>COMPLEMENTO DE<br>PAGO | <ul> <li>Image: A start of the start of the start of</li></ul> |                                                                             |
| COMPRA                             | Lista Negra 69-B                                                                                                    | Opinión de cumplimiento                                                     |
| ENTRADA DE<br>MERCANCÍA            | Validación positiva de estatus en la Relación de contribuyentes con<br>operaciones presuntamente inexistentes                                                                                                    | Opinión de Cumplimiento Positiva validación a la fecha de 19-05-2022 10:23. |
| PREGUNTAS<br>FRECUENTES            |                                                                                                    | Validado con Portal de Proveedores.                                         |
| MANUAL DE USUARIO                  | Validado con Certificación de Proveedores.                                                                                                    |                                                                             |
|                                    |                                                                                                    |                                                                             |

#### Validaciones realizadas

- Lista Negra 32 D de SAT
  - En caso de estar observado en la lista negra del SAT, deberá realizar el trámite correspondiente ante el SAT y esperar a que se comunique de la actualización a Star Médica, mediante los canales establecidos en la Ley.
- Opinión de Cumplimiento de Obligaciones Fiscales
  - En este caso deberá descargar la opinión de cumplimiento positiva y enviarla al área de Certificación de Proveedores de Star Médica.
  - En caso de que el sistema le habilite un link para cargar el archivo en el Portal de Proveedores podrá realizar la carga del archivo de Opinión de Cumplimiento en el mismo portal.
- REPSE Registro de Prestadoras de Servicios Especializados u Obras Especializadas
  - En caso de estar observado en el REPSE, deberá realizar el trámite correspondiente ante la STPS y esperar a que se comunique de la actualización a Star Médica, mediante los canales establecidos en la Ley.

#### Página 9 de 37 CORPORATIVO

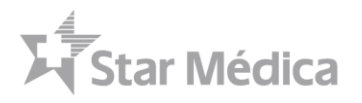

## Captura de Correos para la Recepción de Entrada de Mercancía

El correo electrónico del usuario se utiliza para el acceso al Portal de Proveedores así como para las notificaciones correspondientes a Cuentas por Pagar.

Es necesario que se capture otro correo electrónico para la recepción de Acuses de Entrada de Mercancía, el cual podrá ser:

- Un correo general para la recepción de Entradas de Mercancía de todos los hospitales
- Un correo específico para la recepción de Entradas de Mercancía por cada hospital.

| CORREO PARA RECEPCIÓ                                    | ON DE ENTRADA DE MERCA                | ANCÍA ×           | 1                                      |
|---------------------------------------------------------|---------------------------------------|-------------------|----------------------------------------|
| Estimado proveedor,                                     |                                       |                   |                                        |
| Por favor indique el (o los correos) a<br>de mercancía: | a cual mandar la confirmación de rece | Captur            | a de Correos de Entrada de             |
| Un sólo correo                                          |                                       | ·                 | Mercancía                              |
| Corroo Electrónico                                      |                                       |                   |                                        |
| Escribe tu correo electrónico                           |                                       |                   |                                        |
|                                                         |                                       |                   |                                        |
| ⊖ Un correo por hospital                                |                                       |                   |                                        |
|                                                         | Gua                                   | rdar Cerrar       |                                        |
|                                                         |                                       |                   | 1                                      |
|                                                         |                                       |                   |                                        |
|                                                         |                                       |                   |                                        |
| CORREO PARA RECEPCIÓ                                    | JN DE ENTRADA DE MERCA                | ANGIA ···         |                                        |
| Estimado proveedor,                                     |                                       |                   |                                        |
| Por favor indique el (o los correos) a<br>de mercancía: | a cual mandar la confirmación de rece | epción de entrada |                                        |
| ◯ Un sólo correo                                        |                                       | C                 | Correo especifico por hospital para la |
| Un correo por hospital                                  |                                       | R                 | ecepción de Entradas de Mercancía      |
| HSM Morelia                                             | Escribe el correo electrónico corre   | spondiente        |                                        |
| HSM Aguascalientes                                      | Escribe el correo electrónico corre   | spondiente        |                                        |
| HSM Mérida                                              | Escribe el correo electrónico corre   | spondiente        |                                        |
| HSM Cd Juárez                                           | Escribe el correo electrónico corre   | spondiente        |                                        |
| HSM San Luis Potosí                                     | Escribe el correo electrónico corre   | spondiente        |                                        |
| HSM Centro                                              | Escribe el correo electrónico corre   | spondiente        |                                        |
| HIP                                                     | Escribe el correo electrónico corre   | spondiente        |                                        |
| HSM Lomas Verdes                                        | Escribe el correo electrónico corre   | spondiente        |                                        |
| -                                                       |                                       |                   |                                        |

#### Página 10 de 37 CORPORATIVO

Av. Tres Marías No. 605 • Col. Tres Marías • C.P. 58254 • Morelia, Mich. • Tel. 443 322 7777

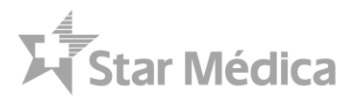

## Pantalla de Inicio del Portal de Proveedores

La pantalla principal, al ingresar al Portal de Proveedores se muestra a continuación. En ella, se encuentra el menú de opciones al lado izquierdo, así como la información del usuario que ha iniciado sesión y la opción "Salir" que permite concluir la sesión, ubicados en la parte superior derecha de la pantalla.

|                                     |                                                 |                                                               |          |                             |                                           | / L        |   | 0001011 |
|-------------------------------------|-------------------------------------------------|---------------------------------------------------------------|----------|-----------------------------|-------------------------------------------|------------|---|---------|
| Starl                               | Médica                                          | Proveedor Se                                                  | eleccion | ado                         | NADRO SAPI SA DE CV   RFC: NAD901023GF    | RA J SALIR |   |         |
| 0                                   | Actualiz<br>CFDI 4.0                            | <b>ación</b><br>0 y pago 2.0                                  |          |                             | VER COMU                                  | INICADO    | Ð |         |
|                                     | Validaciones del prov                           | reedor                                                        |          |                             | S                                         |            |   |         |
| BUZON DE<br>ECOMPLEMENTO DE<br>PAGO |                                                 | <b>v</b>                                                      |          |                             | 0                                         |            |   |         |
| CONDENES DE COMPRA                  | Lista                                           | Negra 69-B                                                    |          | Opinión                     | de cumplimiento                           |            |   |         |
| PERCANCIA<br>PREGUNTAS              | Validación positiva de estatu<br>operaciones pr | s en la Relación de contribuyente<br>esuntamente inexistentes | es con   | Opinión de Cumplimiento Pos | itiva validación a la fecha de 19-05-2022 | 11:11.     |   |         |
| lenú del Sistema                    | Validado con Ce                                 | rtificación de Proveedores.                                   | Val      | idaciones del l             | Estatus del Provee                        | dor        |   |         |

Para poder subir facturas es importante como proveedor contar con 3 validaciones.

- 1. No estar publicado en la lista Negra 69-B del SAT.
- 2. Tener la Opinión de Cumplimiento Positiva.
- 3. Tener el registro REPSE ante la Secretaría del Trabajo y Previsión Social.

En la pantalla de inicio se muestra el estatus de las primeras dos validaciones, solo en caso de tener observado el REPSE aparecería el mensaje de error, solo en caso de no pasar la validación.

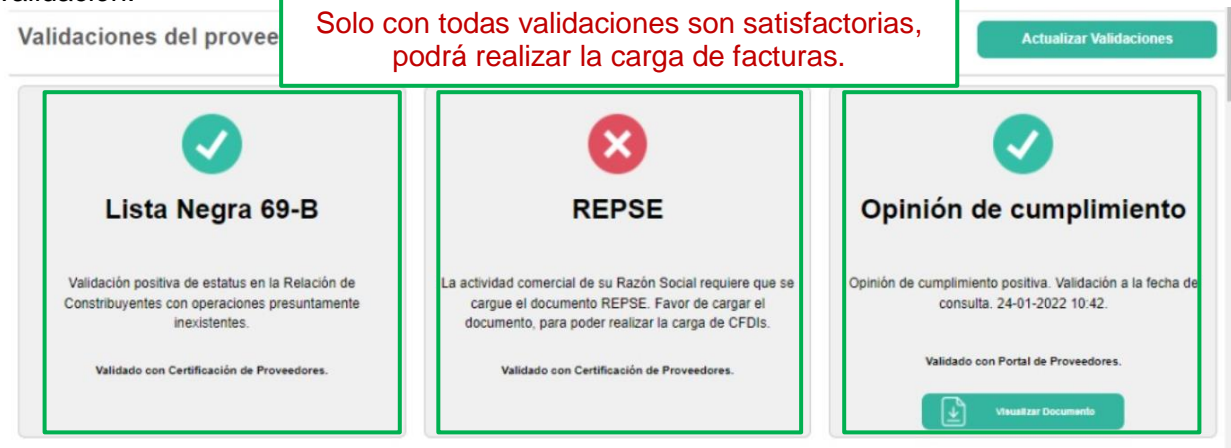

#### Página 11 de 37 CORPORATIN

Av. Tres Marías No. 605 • Col. Tres Marías • C.P. 58254 • Morelia, Mich. • Tel. 443 322 7777

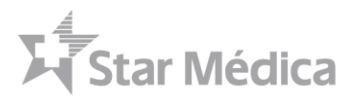

## Gestión de Órdenes de Compra

El portal cuenta con un módulo de órdenes de compra desde el cual se podrán consultar los pedidos u órdenes de compra generados por SAP desde cada uno de los hospitales.

El modulo ofrece la publicación de las órdenes de compra generadas por SAP, conforme el siguiente flujo de procesos.

| Sistema     | Ejecutivo de Compras                   | Proveedor                                                                           | Almacén                                |
|-------------|----------------------------------------|-------------------------------------------------------------------------------------|----------------------------------------|
| SAP         | Inicio<br>Crear Orden de<br>Compra     |                                                                                     | Registro de Entrada<br>de Mercancía    |
| Portal de   | Publicar ODC                           |                                                                                     | Publicar Entrada de                    |
| Proveedores | Notificación por<br>Correo Electrónico | Consultar Correo<br>Consultar Pedido en<br>Portal<br>Confirmar o<br>Rechazar Pedido | Notificación por<br>Correo Electrónico |
|             | Seguimiento a Pedido, Acla             | aración de Precios, etc.                                                            |                                        |
|             | [                                      | Entregar Pedido                                                                     |                                        |
|             | Fin                                    | Consultar Entrada<br>de Mercancía                                                   |                                        |
|             |                                        | Seguimiento a Pago                                                                  |                                        |

Página 12 de 37 CORPO

Av. Tres Marías No. 605 • Col. Tres Marías • C.P. 58254 • Morelia, Mich. • Tel. 443 322 7777

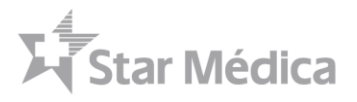

El módulo de Órdenes de Compra cuenta con los siguientes componentes:

| Sta                     | ar Médica LABORATORIOS PISA, [ RFC: LPI830527KJ2 ] SAL                                                                |
|-------------------------|----------------------------------------------------------------------------------------------------|
| 🔂 INICIO                | Consulta Ordenes de Compra                                                                                            |
| BUZON DE FACTURAS       | Centro / Unidad 🗸 Estatus 🗸 Tipo Pedido 🗸 Teclée Referencia (Pe 19/04/2022 🖬 19/05/2022 🗖                             |
| PAGO                    | Semaforización: O Correcto 🛆 Observaciones O Error Teclée Episodio 4: EXCEL O BUSCAR                                  |
| RITRADA DE<br>MERCANCÍA | Mostrar 10 v registros Buscador General                                                                               |
| PREGUNTAS               | Sem Pedido II Tipo II Estatus la Proveedor II Hospital II Episodio Actualización Acciones                             |
| MANUAL DE USUARIO       | 🔹 4700137832 Propio Actualizado LABORATORIOS PISA STAR MEDICA CD. JUAREZ 2022-05-18                                   |
|                         | 🛢 4700137834 Propio Actualizado LABORATORIOS PISA STAR MEDICA CD. JUAREZ 2022-05-18                                   |
| Menú                    | 🛢 4700137835 Propio Actualizado LABORATORIOS PISA STAR MEDICA CD. JUAREZ 2022-05-18 🚺 <table-cell> 🐼 💽 🗔</table-cell> |
|                         | 🛢 4700137833 Propio Actualizado LABORATORIOS PISA STAR MEDICA CD. JUAREZ 2022-05-16 🛛 <table-cell></table-cell>       |
|                         | 4700137831 Propio Cancelado LABORATORIOS PISA STAR MEDICA CD. JUAREZ 2022-05-16                                       |
|                         | AZ00137826 Pronio Nilevo I ARORATORIOS PISA STAR MEDICA CO JUAREZ 2022.05.18                                          |
|                         |                                                                                                    |
| escripción de           | e componentes Listado de Pedidos Botones de Acció                                                                     |

\_...

- FiltrosCentro / Unidad
  - Corresponde a los Hospitales y Centros puede consultar el proveedor
  - Para el usuario principal del proveedor, se mostraran la totalidad de hospitales en los que el proveedor puede recibir una orden de compra
  - Estatus
    - Corresponde al estatus en el cual se encuentra la orden de compra
    - Nuevo
      - Orden de compra generada por SAP y que se acaban de publicar en el portal de proveedores
    - Leído
      - Cuando el proveedor ya presiono el botón "Descargar Orden de Compra"
    - Confirmado / Rechazado
      - Conforme el proveedor haya confirmado o rechazado el pedido en mediante el botón "Aceptar o Rechazar Pedido"
    - Facturado
      - Corresponde a las órdenes de compra con facturas o notas de crédito asociadas, este estatus se actualizara automáticamente cuando se cargue un CFDI mediante el buzón de facturas o mediante el botón de carga de CFDIS
    - Cancelado

#### Página 13 de 37 CORPORATIVO

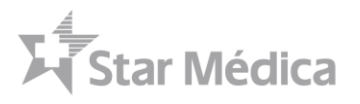

- Corresponde a órdenes de compra en las que se cancelaron todas las partidas o posiciones del pedido desde SAP, y por ende el pedido no deberá ser surtido ya que no se podrá asociar a una factura y una EM a menos que el pedido sea reactivado por el personal de Star Médica
- Corresponde a órdenes de compra con liberación anulada o cancelada por parte del ejecutivo o gerente de compras de Star Médica. No deberá surtirse a menos que el pedido sea reactivado por el personal de Star Médica
- Reactivado
  - Corresponde a un pedido que anteriormente fue cancelado por el personal de Star Médica y posteriormente se realizó su reactivación con al menos una posición activa para el pedido
- Solicitud de Nota de Crédito
  - Corresponde a pedidos que tienen una solicitud de nota de crédito generada por el personal del hospital generada desde SAP
- Tipo de pedido
  - Materiales a Vista
    - Corresponde a órdenes de compra específicos de vistas con Rango de numero iniciando por 81, los cuales corresponden a la compra de materiales y medicamentos o renta de vistas-
  - CAPEX
    - Corresponde a órdenes de compra específicos de CAPEX tanto para la clase de pedido CAPEX como para las clases de pedido 06 Activos y 07 Servicios, generados por el equipo de compras CAPEX de Oficinas Centrales en Star Médica
  - Consigna
    - Corresponde a órdenes de compra de reposición de consigna, los cuales aparecen con el valor del pedido en base a las condiciones pactadas de precios para el proveedor.
  - No Clínicas
    - Corresponde a órdenes de compra generadas por ejecutivos de compras No Clínicas con un formato de pedido alternativo y sometido a estrategias de liberación de SAP.
- Referencia
  - Corresponde al número de referencia, en este caso el número de Orden de compra de cualquiera de los tipos de pedidos
- Episodio
  - Corresponde al número de episodio al que se relacionó el pedido, este número deberá coincidir con los datos del paciente al que se le aplicaron los cargos de materiales y medicamentos a vistas
- Fechas
  - Rango de fechas de publicación del pedido en el portal de proveedores

Página 14 de 37 CORPORATIVO

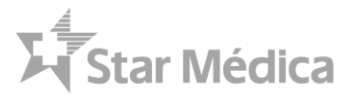

- Semaforización
  - Corresponde al control de estatus del pedido para el seguimiento de observaciones, este semáforo se actualizara conforme las solicitudes de atención y atención realizada por cada uno de los usuarios
  - Estatus Correcto: Corresponde a un pedido sin observaciones activas
  - Estatus Observaciones: Corresponde a un pedido con observaciones pendientes de atender
  - Estatus Error: Corresponde a un pedido con observaciones no atendidas después de un rango de tiempo específico.

#### Consulta de pedidos nuevos

Para ingresar bastara con presionar el menú "Órdenes de Compra" botón el sistema automáticamente mostrara las órdenes de compra del mes actual, consultando del día de hoy 30 días en el pasado.

| Star                                                                    | Médica NADRO SAPI SA DE CV   RFC: NAD901023GRA   SALIR                                                                                                    |
|-------------------------------------------------------------------------|----------------------------------------------------------------------------------------------------|
| INICIO BUZON DE FACTURAS                                                | Consulta Ordenes de Compra                                                                                                    |
| BUZON DE<br>COMPLEMENTO DE<br>PAGO                                      | Centro / Unidad <ul> <li>Estatus</li> <li>Tipo Pedido</li> <li>Teclée Referencia (Pe)</li> <li>19/04/2022</li> <li>19/05/2022</li> <li>19/05/2022</li> <li>19</li></ul> |
| ENTRADA DE<br>MERCANCÍA                                                 |                                                                                                    |
| <ul> <li>PREGUNTAS<br/>FRECUENTES</li> <li>MANUAL DE USUARIO</li> </ul> |                                                                                                    |

Usted podrá realizar la consulta de los pedidos en base a múltiples combinaciones de los filtros que le ofrece el modulo, estos filtros solo aplicaran en base a las órdenes de compra asociadas al proveedor correspondiente.

| lédica                                     | NADRO SAP             | I SA DE CV   RFC: NAD901023GRA   SALIR |
|--------------------------------------------|-----------------------|----------------------------------------|
| Consulta Ordenes de Compra                 |                       | Filtros                                |
| Centro / Unidad                            | to                    | 9/04/2022 🗖 🛛 19/05/2022 🗖             |
| Semaforización: Correcto 🛆 Observaciones O | Error Teclée Episodio | LE EXCEL Q BUSCAR                      |

Página 15 de 37 CORPORATIVO

Av. Tres Marías No. 605 • Col. Tres Marías • C.P. 58254 • Morelia, Mich. • Tel. 443 322 7777

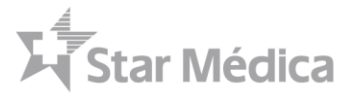

Las opciones de filtro incluyen:

- Centro / Unidad
  - Corresponde a los Hospitales y Centros que tiene asignado el usuario
  - Para el usuario principal del proveedor, se mostraran la totalidad de hospitales en los que el proveedor puede recibir una orden de compra

| Centro / Unidad 🗸 Es                |
|-------------------------------------|
| Centro / Unidad                     |
| 1101   STAR MEDICA MORELIA          |
| 1102   STAR MEDICA AGUASCALIENTES   |
| 1103   STAR MEDICA MERIDA           |
| 1104   STAR MEDICA CD JUAREZ        |
| 1105   STAR MEDICA SAN LUIS POTOSI  |
| 1106   STAR MEDICA CENTRO           |
| 1107   STAR MEDICA INFANTIL PRIVADO |
| 1109   STAR MEDICA LOMAS VERDES     |
| 1110   STAR MEDICA BICENTENARIO     |
| 1111   STAR MEDICA PARADOR AZTECA   |
| 1112   STAR MEDICA LUNA PARC        |
| 1113   STAR MEDICA QUERETARO        |
| 1114   STAR MEDICA CHIHUAHUA        |
| 1115   STAR MEDICA VERACRUZ         |
| 1119   STAR MEDICA TLALNEPANTLA     |

- Estatus
  - Corresponden a cada una de las diferentes fases del pedido

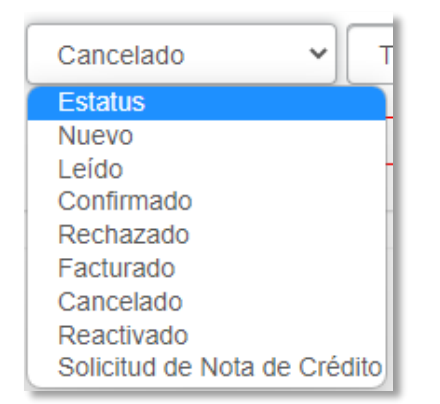

- Tipo de Pedido
  - Corresponden a las diferentes clasificaciones de pedidos realizadas por Star Médica, en los cuales segmenta su operación

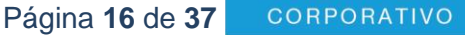

Av. Tres Marías No. 605 • Col. Tres Marías • C.P. 58254 • Morelia, Mich. • Tel. 443 322 7777

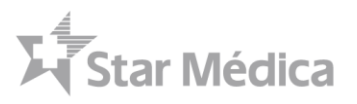

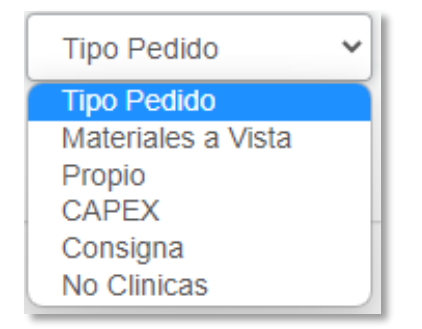

#### Búsqueda de Pedidos Nuevos de un hospital

Para realizar la búsqueda de los pedidos nuevos, podrá especificar en el filtro los siguientes elementos:

- Hospital: Por Ejemplo 1104 SM Juárez
- Estatus: Nuevo
- Fechas : Selección del Mes actual

| Star                               | Médica                                                                                                    | LABORATORIOS PISA,   RFC: LPI830527KJ2   SALIR                                                                              |
|------------------------------------|----------------------------------------------------------------------------------------------------|----------------------------------------------------------------------------------------------------|
| G INICIO                           | Hospital                                                                                                    | Rango de Fechas                                                                                                    |
| BUZON DE<br>COMPLEMENTO DE<br>PAGO | 1104   STAR MEDICA CD JUAR     Nuevo       Semaforización:     Ocrrecto                                                                                 | Tipo Pedido     Teclée Referencia (Pe)     23/04/2022     23/05/2022       Error     Teclée Episodio     Ercel     Q BUSCAR |
| ENTRADA DE<br>MERCANCÍA            | Mostrar 10 V registros                                                                                                    | Buscar                                                                                                    |
| PREGUNTAS<br>FRECUENTES            | Sem         Pedido         Tipo         Estatus         Proveedor           ■         4700137832         Propio         Nuevo         LABORATORIOS PISA | Hospital     Episodio     Actualización     Acciones       STAR MEDICA CD. JUAREZ     2022-05-23                •           |
| MANUAL DE USUARIO                  | 4700137835 Propio Nuevo LABORATORIOS PISA                                                                                                    | STAR MEDICA CD. JUAREZ 2022-05-23 🔳 🏾 🕞 💿 💽                                                                                 |
|                                    | 4700137834 Propio Nuevo LABORATORIOS PISA                                                                                                    | STAR MEDICA CD. JUAREZ 2022-05-23 🗈 🗎 🖬 🙆 🙆 📮                                                                               |
|                                    | 4700137833 Propio Nuevo LABORATORIOS PISA                                                                                                    | STAR MEDICA CD. JUAREZ 2022-05-23 🔳 🎦 🖾 🙆 🗖                                                                                 |
|                                    | 4700137831 Propio Nuevo LABORATORIOS PISA                                                                                                    | STAR MEDICA CD. JUAREZ 2022-05-23 🔳 🖻 💿 🖸 🗖                                                                                 |

## Recepción de Notificación de Pedido Nuevo

Una vez que un pedido fue autorizado por el área de compras correspondiente, se realizara el proceso de publicación de órdenes de compra en el portal de proveedores.

El portal de proveedores notificara mediante correo electrónico los diferentes eventos que se presenten en la orden de compra, pudiendo ser:

Orden de Compra Creada

#### Página 17 de 37 CORPORATIVO

Av. Tres Marías No. 605 • Col. Tres Marías • C.P. 58254 • Morelia, Mich. • Tel. 443 322 7777

- Todo pedido recién publicado desde SAP hacia el Portal de Proveedores
- Esta opción es configurable y se puede desactivar según el usuario del proveedor
- Orden de Compra Actualizada
  - Todo actualización de realizada en el pedido, si el personal de Star Médica actualiza el pedido, se enviara notificación al proveedor para indicarle que se realizó una actualización
  - Esta opción es configurable y se puede desactivar según el usuario del proveedor
- Orden de Compra Cancelada
  - En caso de que el personal de Star Médica marque para borrado todas las partidas de la orden de compra, el sistema clasificara el pedido como borrado
  - Cuando el personal de Star Médica modifique las cantidades o precios, de un pedido, se reinicializara la liberación y por ende aparecerá la orden de compra como cancelada hasta que se reactive la liberación del pedido
- Orden de Compra Reactivada
  - Cuando una orden de compra cancelada se reactive por medio de una nueva liberación, se le notificara al proveedor que la orden de compra fue reactivada.

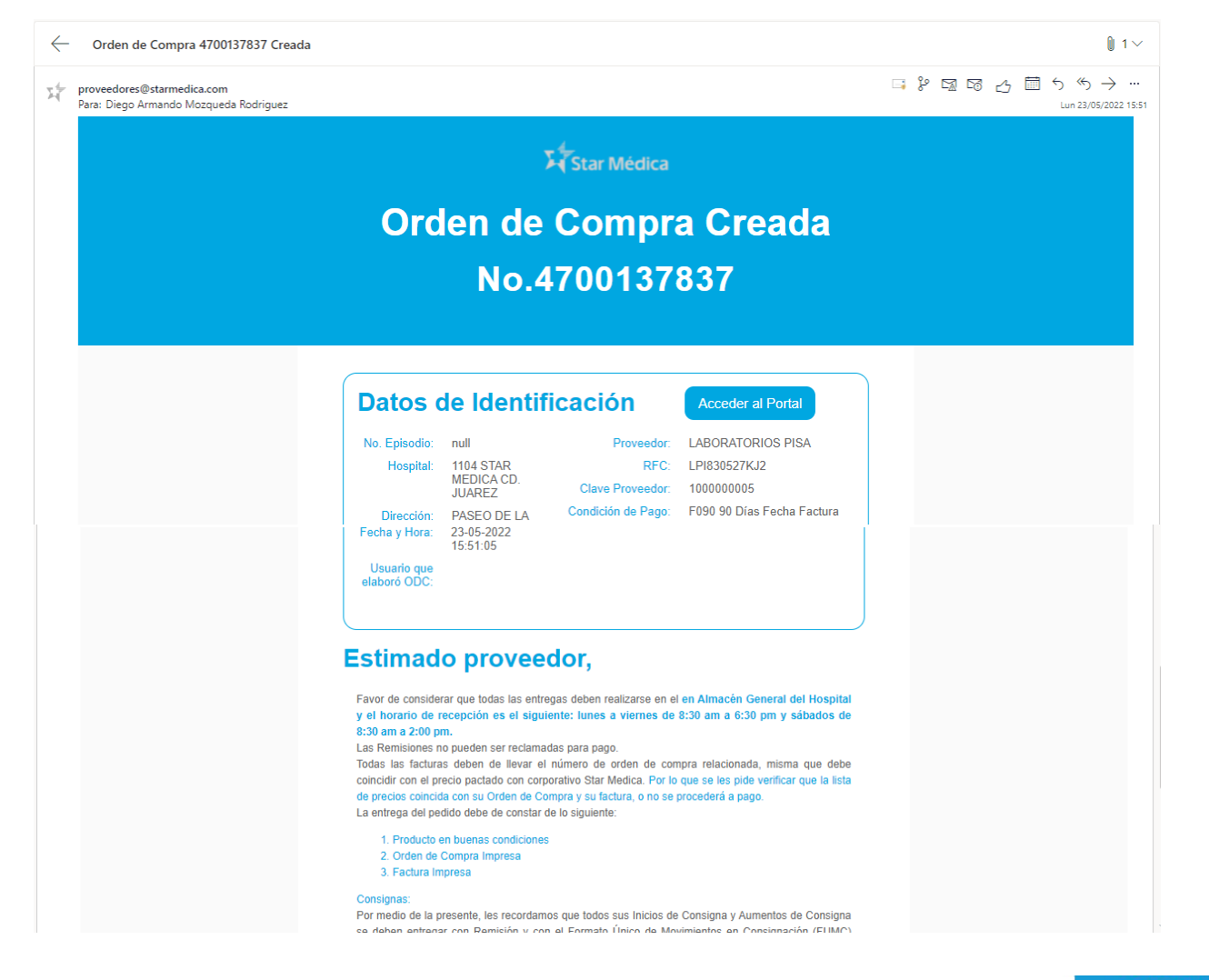

Página 18 de 37

CORPORATIVO

Av. Tres Marías No. 605 • Col. Tres Marías • C.P. 58254 • Morelia, Mich. • Tel. 443 322 7777

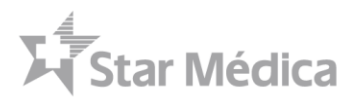

## Visualización de PDF de Orden de Compra

Los PDFs de órdenes de compra ya no se enviaran adjuntos por correo electrónico, se deberá acceder al portal de proveedores para realizar la consulta del pedido y presionar el botón de visualizar PDF de Orden de compra.

| Sta                                | ar Médica LABORATORIOS PISA,   RFC: LPI830527KJ2   SALII                                                                                                    |
|------------------------------------|----------------------------------------------------------------------------------------------------|
| 🔂 INICIO                           | Consulta Ordenes de Compra                                                                                                    |
| BUZON DE<br>COMPLEMENTO DE<br>PAGO | 1104   STAR MEDICA CD JUAR *       Nuevo       Tipo Pedido       Teclée Referencia (Pe)       23/04/2022       23/05/2022       23/05/2022                                                                                                    |
|                                    | Semaforización: Correcto Correcto Correcto Consectiones Consection Consection |
| PREGUNTAS                          | Mostrar     10     registros     Buscar:       Sem     Pedido     If     Tipo     If     Estatus     Proveedor     If     Hospital     If     Episodio     Acciones                                                                                                    |
| FRECUENTES                         | 🛢 4700137832 Propio Nuevo LABORATORIOS PISA STAR MEDICA CD. JUAREZ 2022-05-23 🚺 🗄 🛛 📿 🕞                                                                                                    |
|                                    | 📕 4700137835 Propio Nuevo LABORATORIOS PISA STAR MEDICA CD. JUAREZ 2022-05-23 🚺 🔀 🖾 🧭 💭                                                                                                    |
|                                    | 🔳 4700137834 Propio Nuevo LABORATORIOS PISA STAR MEDICA CD. JUAREZ 2022-05-23 🔳 🖻 🙆 💽 🗖                                                                                                    |
|                                    | 🔳 4700137833 Propio Nuevo LABORATORIOS PISA STAR MEDICA CD. JUAREZ 2022-05-23 🚺 🖻 🙆 💽 🕞                                                                                                    |
|                                    | 4700137831 Propio Nuevo LABORATORIOS PISA STAR MEDICA CD. JUAREZ 2022-05-23                                                                                                    |

Al presionar el botón Visualizar PDF de ODC se mostrara una ventana emergente con el documento PDF el cual podrá descarga o consultar directamente en el navegador

| Star                               | r Médica                                    | ORDEN DE COMPRA                                                                                                    |                                                                                                    | ×      | RATORIOS PISA,   RFC | : LP1830527KJ2   SALIR |
|------------------------------------|---------------------------------------------|----------------------------------------------------------------------------------------------------|----------------------------------------------------------------------------------------------------|--------|----------------------|------------------------|
| 😭 INICIO                           | Consulta                                    | <b>⊒ AdSul8wNC</b> 1 / 2                                                                                                    | - 77% +   🗈 \land 👲 🖶                                                                                                    | :      |                      | ODC                    |
| BUZON DE<br>COMPLEMENTO DE<br>PAGO | Centro / Uni                                | Star Médica                                                                                                    | ORDEN DE COMPRA<br>Fecha: 16.05.2022                                                                                                    | Â      | 23/04/2022           | 23/05/2022             |
| Contenes de compra                 | Mostrar 10                                  | Pedido No.: 4700137834<br>Provedar: 100000005<br>Compatite: LABORATORIOS PISAS A. DE C.V.<br>RFC: IPROSOTRIZ<br>Directóse: AV. ESPAÑA 1840 GUADALAJARA MODERN/<br>44190 | 4700137834 Facturar a: STAR MEDCA SA DE CV RFCSMEDORID202 Directiles/PASEO DE LA VICTORIA 4370 CD. JUAREZ CHI CP 32518 Directiles/PASEO DE LA VICTORIA 4370 CD. JUAREZ CHI CP 32518 Facturare and           |        | Bus                  |                        |
| PREGUNTAS<br>FRECUENTES            | Sem Pedido                                  | Teléfono:<br>Condiciones de Pago: E120<br>Estatus: LIBERADO<br>Parcielán No. Matorial Decorionión                                                                       | Entrequerent:     Direction: PARSID DE LA VICTORIA 4370 COL PARTIDO IGLESIAS     CD. JUAREZ CHI CP 32618     Telefonen: (056)227-5700 Fax:     Unided Constituted Provide International Internation     TVA | ł      | Actualización 🕴 Ac   | ciones                 |
| MANUAL DE USUARIO                  | <ul><li>47001378</li><li>47001378</li></ul> | No         Too         Dockspectra           00010         10503583         SOL CLORURO SODIO 3000ML                                                                    | Pedido         Cantonia         Unitario         Hupperto         11           BOL/PS 4006097         FZA         18.000         58.40         1.051.20         0%                                          | + 2    | 2022-05-23           |                        |
|                                    | 47001378                                    |                                                                                                    | [                                                                                                    | Cerrar | 022-05-23            | 1 = 0 0 -              |
|                                    | 4700137833                                  | Propio Nuevo LABOR                                                                                                    | ATORIOS PISA STAR MEDICA CD. JUAREZ                                                                                                    | 2      | 2022-05-23           |                        |
|                                    | 4700137831                                  | Propio Nuevo LABOR                                                                                                    | ATORIOS PISA STAR MEDICA CD. JUAREZ                                                                                                    | 2      | 2022-05-23           |                        |
|                                    | 4700137836                                  | Propio Nuevo LABOR                                                                                                    | ATORIOS PISA STAR MEDICA CD. JUAREZ                                                                                                    | 2      | 022-05-23            |                        |

#### Página 19 de 37 CORPORATIVO

Av. Tres Marías No. 605 • Col. Tres Marías • C.P. 58254 • Morelia, Mich. • Tel. 443 322 7777

## Visualización de PDF desde Dispositivo Móvil

El portal es funcional y visible desde un dispositivo móvil, tipo celular o Tablet, solo es necesario mantener la visualización en modo horizontal y acceder desde el navegador del dispositivo móvil

| <                 | > .                | ☆ 🖬    |                      | pro | oveedores.starn        | nedica.com                    | U          | â          | ^  |          |
|-------------------|--------------------|--------|----------------------|-----|------------------------|-------------------------------|------------|------------|----|----------|
| Médica<br>Mostrar | a<br>10 v registro | 5      |                      |     |                        |                               | N          | ADRO SAF   |    | 0]       |
| Sem               | Pedido lî          | Тіро∬  | Estatus              | 18  | Proveedor Ü            | Hospital                      | Visualizar | PDF de     | ón | Acciones |
|                   | 4200120609         | Propio | Cancelado            |     | NADRO SAPI SA DE<br>CV | STAR MEDICA MORELIA           | OD         |            |    | 0 🗆 0    |
|                   | 4300121922         | Propio | Entrada<br>Mercancía |     | NADRO SAPI SA DE<br>CV | STAR MEDICA<br>AGUASCALIENTES |            | 2022-05-12 |    |          |
|                   | 4600170217         | Propio | Entrada<br>Mercancía |     | NADRO SAPI SA DE<br>CV | STAR MEDICA MERIDA            |            | 2022-05-12 |    |          |
|                   | 4200120611         | Propio | Entrada<br>Mercancía |     | NADRO SAPI SA DE<br>CV | STAR MEDICA MORELIA           |            | 2022-05-12 |    |          |

Al no ser una aplicación móvil, hace uso de los recursos del celular, como es el caso del visor de archivos PDF el cual puede ser diferente para cada uno de los dispositivos móviles

|   | <      | >           | 2             | 7 🛍     | proveedores.sta      | rmedica.com       | C        | <u>ن</u>                    |          |
|---|--------|-------------|---------------|---------|----------------------|-------------------|----------|-----------------------------|----------|
|   | ar Méd | ica<br>RDEN | DE CO         | OMPRA   |                      | ×                 | NA       | DRO SAP                     | 0]       |
| 0 |        | Abrir       | Pedido<br>PDF | en      | PDF                  |                   | Episodio | Actualización<br>2022-05-12 | Acciones |
| < | E      | 2MzY1N      | IkU2MT        | ZENjk2N | ZFNzQ2RjlwNzkyMD5Uai | BFVCAwIGcgQlQNCi, |          | 2022-05-12                  |          |
|   |        |             |               |         |                      |                   |          | 2022-05-12                  |          |

#### Página 20 de 37 CORPORATIVO

Av. Tres Marías No. 605 • Col. Tres Marías • C.P. 58254 • Morelia, Mich. • Tel. 443 322 7777

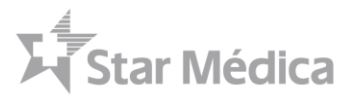

Cada uno de los visores de PDFs es distinto, en caso de no tener instalado uno su dispositivo le pedirá que instale un cliente o visor de archivos PDF para poder visualizar el pedido en su celular o dispositivo Móvil

| PDF | con<br>Cor                                                                                                    | ı Orden de<br>mpra           | a<br>Irga-1                                          |                                                               |                                          |                                                    |                            |                 | 46 JU 2 |
|-----|----------------------------------------------------------------------------------------------------|------------------------------|------------------------------------------------------|---------------------------------------------------------------|------------------------------------------|----------------------------------------------------|----------------------------|-----------------|---------|
| Ш   | 1                                                                                                    | чs                           | tarl                                                 | Médica®                                                       |                                          |                                                    |                            |                 |         |
|     |                                                                                                    | Pedie                        | lo No.: 4300                                         | 121922                                                        | Factura                                  | r a:                                               |                            |                 |         |
| 0   | Proveedor: 19000566         STAR MEDICA           Compañía: NADRO SAPI SA DE CV         RFC:SME001012R12           RFC: NAD901023GRA         Dirección: VIRREY DE MENDOZA 2000 COL. FÉLIX IRET           Dirección: VIRCO DE OUIROGA 3100 ALVARO ORREGON CENTRO         MCH CP 58070 |                              |                                                      |                                                               |                                          |                                                    |                            |                 |         |
|     |                                                                                                    | DE CIU                       | DAD SANTA FE                                         | DFMX 01210                                                    | Entrega                                  | r en:                                              |                            |                 |         |
|     |                                                                                                    | Teléfon<br>Condic<br>Estatus | o: (55) 52924343<br>iones de Pago: E09<br>: LIBERADO | 90                                                            | Dirección: A<br>AGUASCAL<br>Telefono: (4 | V. UNIVERSIDA<br>JENTES AGS CP<br>49) 910-9900 Fax | D 101 COL. VILLAS<br>20020 | S DE LA UNIVERS | SIDAD   |
| <   |                                                                                                    | Posición<br>No Tpo           | No. Material                                         | Descripción                                                   | Unidad<br>Pedido                         | Cantidad                                           | Precio<br>Unitario         | Importe         | IVA     |
|     |                                                                                                    | 00010                        | 10002458                                             | NORFLEX PLUS C/50 TAB<br>Mat.Proveedor: 4789, 1 FCO <-> 1 FCO | de 2 <sub>FCO</sub>                      | 25.000                                             | 471.24                     | 11,781.00       |         |
|     | -                                                                                                    | 00020                        | 10002195                                             | MICROLAX ENEMA 450MG SUSP C/5ML                               | CJ                                       | 4.000                                              | 112.04                     | 448.16          | 0%      |

## Visualizar Acuse de Entrada de Mercancía

El acuse de entrada de mercancía es la representación física del ingreso del pedido en el sistema SAP una vez que el personal de almacén de hospital revisa físicamente el material entregado, se realiza un registro en SAP que afecta la contabilización de existencias en SAP.

| ∑4<br>Sta                                              | r Médica                                                                                | LABORATORIOS PISA,   RFC: LPI830527KJ2   SA                                                                                                    |
|--------------------------------------------------------|-----------------------------------------------------------------------------------------|----------------------------------------------------------------------------------------------------|
| INICIO                                                 | Consulta Ordenes de Compra                                                              |                                                                                                    |
| BUZON DE<br>BUZON DE<br>COMPLEMENTO DE<br>PAGO<br>PAGO | 1104   STAR MEDICA CD JUAR     Nuevo       Semaforización:     Observaciones            | Tipo Pedido   Teclée Referencia (Pe 23/04/2022  23/05/2022  23/05/2022  C BUSCAR  Visualizar Acuse de                                                                                                    |
| E ENTRADA DE<br>MERCANCÍA                              | Mostrar 10 ✔ registros                                                                  | Entrada de Mercancia                                                                                                    |
| MANUAL DE USUARIO                                      | 4700137832 Propio Nuevo LABORATORIOS PISA                                               | STAR MEDICA CD. JUAREZ 2022-05-23                                                                                                    |
|                                                        | 4700137835 Propio Nuevo LABORATORIOS PISA                                               | STAR MEDICA CD. JUAREZ 2022-05-23 💽 🏾 🗖 🥥 🖸                                                                                                    |
|                                                        | 4700137834 Propio Nuevo LABORATORIOS PISA     4700137833 Propio Nuevo LABORATORIOS PISA | STAR MEDICA CD. JUAREZ     2022-05-23     1     1     1     1     1     1     1     1     1     1     1     1     1     1     1     1     1     1     1     1     1     1     1     1     1     1     1     1     1     1     1     1     1     1     1     1     1     1     1     1     1     1     1     1     1     1     1     1     1     1     1     1     1     1     1     1     1     1     1     1     1     1     1     1     1     1     1     1     1     1     1     1     1     1     1     1     1     1     1     1     1     1     1     1     1     1     1     1     1     1     1     1     1     1     1     1     1     1     1     1     1     1     1     1     1     1     1     1     1     1     1     1     1     1     1     1     1     1     1     1     1     1     1     1     1     1     1     1     1     1     1     1                                                                                                    |
|                                                        | <ul> <li>4700137831 Propio Nuevo LABORATORIOS PISA</li> </ul>                           | STAR MEDICA CD. JUAREZ         2022-05-23         Image: Compare the state of the state of the |
|                                                        | Mostrando registros del 1 al 5 de un total de 5 registros                               | Anterior 1 Siguiente                                                                                                    |

#### Página 21 de 37 CORPORATIVO

Av. Tres Marías No. 605 • Col. Tres Marías • C.P. 58254 • Morelia, Mich. • Tel. 443 322 7777

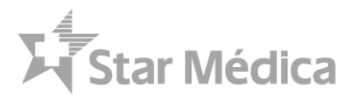

De la misma forma que las órdenes de compra, este documento se publica en el portal de proveedores y es accesible para dar seguimiento al proceso de pago del pedido.

## Notificación de Entrada de Mercancía vía correo electrónico

A la par que se publica en el portal de proveedores, se realiza el envió de la notificación de acuse de entrada de mercancía por correo electrónico.

| Nueva Entrada de Mercancía: 50                                                        | 301776846                                                                                                    | 0 1∨                                          |
|---------------------------------------------------------------------------------------|----------------------------------------------------------------------------------------------------|-----------------------------------------------|
| Proveedores@starmedica.com<br>Para: Diego Armando Mozqueda Rodrigu<br>Notificación de | Acuse                                                                                                    | □ \$P 団 団 占 聞 ち か → …<br>Vie 08/05/2022 11.46 |
| de Entrada<br>Mercancí                                                                | ia Xistar Médica                                                                                                    |                                               |
|                                                                                       | Nueva Entrada de Mercancía<br>No.5001776846                                                                                                    |                                               |
|                                                                                       | Estimado proveedor,<br>Por medio de la presente, hacemos de su conocimiento que se registró en SAP una nueva Entrada de<br>Mercancia correspondiente a:<br>1. Pedido: 4700137824<br>2. Focia: 26220300 |                                               |

Cada acuse de entrada de mercancía está relacionado a un pedido, y pueden tener las siguientes características:

- Pueden ser parciales, es decir solo por ciertas cantidades o partidas de la orden de compra
- Pueden ser totales, es decir por la totalidad del pedido

| Lista de Acu        | Lista de Acuses de EM |                      | DA DE MERCANCIA   | <b>.</b>             |            | ×         | Ver PDF de Acuse de<br>Entrada de Mercancía |
|---------------------|-----------------------|----------------------|-------------------|----------------------|------------|-----------|---------------------------------------------|
|                     | )ri                   | Entrada de Mercancía | Código Movimiento | Movimiento           | Fecha      | Documento |                                             |
| BUZON DE FACTURAS   |                       | 5001776864           | 101               | Entrada de Mercancía | 2022-05-23 | 0         |                                             |
| BUZON DE            | Centro / Unidad       | 5001776865           | 101               | Entrada de Mercancía | 2022-05-23 | Pe (Pe    | 23/04/2022                                  |
| PAGO                | Semaforización        | 5001776864           | 101               | Entrada de Mercancía | 2022-05-23 |           |                                             |
| D ORDENES DE COMPRA |                       |                      |                   |                      |            |           |                                             |

- Cada acuse de entrada de mercancía puede tener un efecto positivo, es decir registrar una entrada de material en el almacén de Star Médica
- El acuse de entrada puede tener un movimiento de anulación el cual se representa con cantidades e importes negativos, en caso de tener un anulación de entrada de mercancía, significa que el material recibido anteriormente quedo sin recepción alguna

#### Página 22 de 37 CORPORATIVO

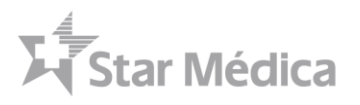

## Visualizar Acuse de Entrada de Mercancía

De la misma forma que en los PDFs de Orden de compra, se podrán visualizar los acuses de entrada de mercancía en formato PDF, haciendo uso de un visor de archivos en PDF

| Star                               | Médica                           | ITRADA DE MERCAN                                                                                                    | CÍA                                                                                                    |                                                                    | × 200        | Ver          | PDF de Acuse de  |
|------------------------------------|----------------------------------|----------------------------------------------------------------------------------------------------|----------------------------------------------------------------------------------------------------|--------------------------------------------------------------------|--------------|--------------|------------------|
| 🔐 INICIO                           | Consulta                         | E bmBFKyMoc 1                                                                                                    | /1   - 77% +                                                                                                    | 1 E 🔊 🛓                                                            | - : ·        | Entr         | ada de Mercancia |
| BUZON DE<br>COMPLEMENTO DE<br>PAGO | Centro / Unic<br>Semaforización: | الله المعالمة المعالمة المعالمة المعالمة المعالمة المعالمة المعالمة المعالمة المعالمة المعالمة المعالمة المعال<br>المعالمة المعالمة المعالمة المعالمة المعالمة المعالمة المعالمة المعالمة المعالمة المعالمة المعالمة المعالمة الم | Fecha Cont.: 23.05                                                                                              | 2022 EM Entrimercano<br>RADA DE<br>CIA 5001776864                  | fas          | 23/04/2022 🗖 | 23/05/2022       |
| CRITERADA DE<br>MERCANCÍA          | Mostrar 10 V                     | Doc. Mat.: 5001776864 O.C.: 50017<br>Provedor: 100000005 LABORATORIOS P<br>RFC: LPI830527KJ2<br>Dirección: AV. ISPAÑA GUADALAJARA<br>Condiciones de pago: F090<br>Note Entreas: 60852401 Carta Porte: FACT                        | 76864 Cliente:<br>ISA STAR MEDICA<br>RFC: SME0010<br>JAL CP: 44190 Tel: Dirección: VIRR<br>MCH CP: 58070<br>JRA | 2R12<br>EV DE MENDOZA 2000 COL. FÉLIX IRETA MO                     | RELIA        |              | Buscar:          |
| PREGUNTAS<br>FRECUENTES            | Sem Pedido                       | Vale de Acomp: GSM24608 Txt. Cah:<br>Fecha y hora : 23.05.2022 13:23:33                                                                                                    | COMPLETA Entregado en<br>STAR MEDICA<br>Directón: PASE<br>(656)227-5700                                         | CD. JUAREZ S.A. DE C.V.<br>O DE LA VICTORIA 4370 CD. JUAREZ CHI CP | : 32618 Tel: |              | Acciones         |
|                                    | 470013783                        | No Tpo Material Descripcion 00010 10503583 SOL CLORUR                                                                                                    | O SODIO 3000ML PZA 18.000                                                                                       | Entregada Ubic. Unitario import<br>18.000 AGRE 58.40 1,02          | 51.20 0%     |              |                  |
|                                    | 47001378:                        |                                                                                                    |                                                                                                    |                                                                    | Cerrar       |              |                  |
|                                    | <b>4700137833</b> F              | Propio Nuevo                                                                                                    | LABORATORIOS PIS/                                                                                               | STAR MEDICA CD. JUA                                                | AREZ         |              |                  |
|                                    | <b>4700137831</b> F              |                                                                                                    |                                                                                                    |                                                                    |              |              |                  |
|                                    | - 4700407000 5                   |                                                                                                    |                                                                                                    |                                                                    |              |              |                  |

## Detalle de Entrada de Mercancía

El sistema cuenta con un módulo de consulta del detalle de entradas de mercancía

| Sta                                | r Médica                                                                |                                                                | LABORATORIOS PISA,   RFC: LPI830527KJ2   SALIR                |
|------------------------------------|-------------------------------------------------------------------------|----------------------------------------------------------------|---------------------------------------------------------------|
| ☆ INICIO BUZON DE FACTURAS         | Consulta Ordenes de Compra                                              |                                                                |                                                               |
| BUZON DE<br>COMPLEMENTO DE<br>PAGO | 1104   STAR MEDICA CD JUAR     Nuevo       Semaforización:     Correcto | Tipo Pedido     Teclée Reference     Error     Teclée Episodio | cia (Pe) 23/04/2022 □ 23/05/2022 □<br><b>▲ EXCEL Q BUSCAR</b> |
| ENTRADA DE<br>MERCANCÍA            | Mostrar 10 V registros                                                  |                                                                | Buscar:                                                       |
| PREGUNTAS<br>FRECUENTES            | Sem Pedido II Tipo II Estatus Proveedor                                 | 41 Hospit                                                      | lización Acciones                                             |
| MANUAL DE USUARIO                  | 4700137832 Propio Nuevo LABORATORIOS P                                  | ISA STARI Detalle de Entrada                                   | as de 🛛 📭 🗈 🗈 🖬 🖬 🖓 🔽                                         |
|                                    | 4700137835 Propio Nuevo LABORATORIOS P                                  | ISA STAR I                                                     | 05-23 🔲 🎦 💿 🖸 🗖                                               |
|                                    | 4700137834 Propio Nuevo LABORATORIOS P                                  | ISA STAR MEDICA CD. JUAREZ                                     | 2022-05-23 🚺 🖪 🛛 🖸                                            |
|                                    | 4700137833 Propio Nuevo LABORATORIOS P                                  | ISA STAR MEDICA CD. JUAREZ                                     | 2022-05-23 🗈 🎦 🗐 🞯 📮                                          |
|                                    | 4700137831 Propio Nuevo LABORATORIOS P                                  | ISA STAR MEDICA CD. JUAREZ                                     | 2022-05-23 🗈 🄁 🛛 🗿 🔽                                          |
|                                    | Mostrando registros del 1 al 5 de un total de 5 registros               |                                                                | An resion 1 Siguiente                                         |

Este botón permite visualizar con mayor nivel de detalle los registros de la entrada de mercancía realizada por el almacén.

Página 23 de 37 CORPORATIVO

Av. Tres Marías No. 605 • Col. Tres Marías • C.P. 58254 • Morelia, Mich. • Tel. 443 322 7777

| Star                    | Médica                                                   |             |           |                        |                          |          |          |                                            |          |                     |                             |                         | LABORA         | TORIOS PI  | SA,   RFC:    | LP18305271 | GJ2   SALIR                      |
|-------------------------|----------------------------------------------------------|-------------|-----------|------------------------|--------------------------|----------|----------|--------------------------------------------|----------|---------------------|-----------------------------|-------------------------|----------------|------------|---------------|------------|----------------------------------|
| UIZON DE FACTURAS       | Regresar Regresar a ordenes de compra Detalle de Entrada |             |           | Reg                    | gresar a ODC<br>anterior |          |          |                                            | De       | etalle<br>la E<br>M | de Par<br>Intrada<br>ercanc | tidas de<br>a de<br>:ía |                |            |               |            |                                  |
| COMPLEMENTO DE<br>PAGO  | Fecha de<br>Entrada                                      | Hora        | СМУ       | Documento de<br>Compra | Documento<br>Material    | Posición | Material | Texto Breve                                | Cantidad | UMP                 | Importe                     | Moneda                  | Cantidad<br>PP | UMP PP     | Importe<br>ML | Referencia | Consulta entrada<br>de mercancia |
| ORDENES DE COMPRA       | 2022-05-23                                               | 13:28:55    | Entrada   | 4700137832             | 5001776866               | 10       | 10503583 | SOL CLORURO SODIO<br>3000ML BOL/PS 4008697 | 18       | PZA                 | \$1,051.20                  | MXN                     | 18             | \$1,051.20 | \$1,051.20    | 60855312   | H                                |
| ENTRADA DE<br>MERCANCÍA | 2022-05-23                                               | 13:28:55    | Entrada   | 4700137832             | 5001776866               | 20       | 10503252 | SOL DEXTROSA 5%<br>500ML FCO/PS 4000103    | 10       | CS                  | \$3,544.30                  | MXN                     | 10             | \$3,544.30 | \$3,544.30    | 60855312   | R                                |
| PREGUNTAS<br>FRECUENTES | 2022-05-23                                               | 13:28:55    | Entrada   | 4700137832             | 5001776866               | 30       | 10503288 | SOL HARTMAN 500ML<br>FCO 4000088           | 10       | CS                  | \$3,544.30                  | MXN                     | 10             | \$3,544.30 | \$3,544.30    | 60855312   | R                                |
| MANUAL DE USUARIO       | 2022-05-23                                               | 13:28:55    | Entrada   | 4700137832             | 5001776866               | 60       | 10509924 | CHEMO CLAVE FILTRO<br>P/FCO 4034210        | 10       | PZA                 | \$546.90                    | MXN                     | 10             | \$546.90   | \$546.90      | 60855312   | Ħ                                |
|                         | Subtotal:<br>Número de r                                 | egistros: 4 | \$95,276. | 80                     |                          |          |          |                                            |          |                     |                             |                         |                |            |               |            |                                  |

El detalle de la Entrada de Mercancía, permite consultar directamente de SAP los movimientos realizados en la entrada y anulación de movimientos de almacén para cada partida de la orden de compra. Con base a lo anterior, se muestra:

- Fecha: Fecha de Contabilización en SAP
- Hora: Hora de contabilización en SAP
- Clase de Movimiento: Tipo de Movimiento pudiendo ser, Entrada o Anulación de Entrada
- Documento de Compra: Numero de Pedido
- Documento de Material: Numero de Acuse de Entrada de Mercancía
- Posición: Numero de Posición de la partida
- Material: Código interno de SAP para la Orden de compra
- Texto Breve: Texto del material, igual que en la orden de compra
- Cantidad: Cantidad solicitada de ese material
- UMP: Unidad de Medida de Pedido
- Importe: Monto total ingresado en el almacén del hospital
- Moneda: Moneda en la que se contabilizo la entrada
- Referencia: Numero de Referencia capturado por el Almacén del Hospital
- Consulta de Entrada de Mercancía: Botón para ver PDF de Entrada de Mercancía

| ►¶ Sta                             | i weuca                  | ENTRADA DE MERCANCÍA                                                                                                    | × |                     | 1134, 111 0.    | LIIUSUSEII |                                  |
|------------------------------------|--------------------------|----------------------------------------------------------------------------------------------------|---|---------------------|-----------------|------------|----------------------------------|
|                                    | Regresar                 |                                                                                                    |   |                     |                 |            |                                  |
| 🗎 BUZON DE FACTURAS                | Detalle de               | ≡ AdSul8wNC 1 / 1   − 77% +   🗄 🌖 👱 🛱                                                                                                    | : |                     |                 |            |                                  |
| BUZON DE<br>COMPLEMENTO DE<br>PAGO | Fecha de<br>Entrada Hora | HOSPITALES<br>Fecha Cost: 23.05.2022<br>Star Médica <sup>®</sup><br>Actise de INTRADA de<br>MERCANCIA                                                                                                    |   | <sup>ad</sup> UMP P | p Importe<br>ML | Referencia | Consulta entrada<br>de mercancia |
| COMPRA                             | 2022-05-23 13:28:55      | Dac, Mat.: 5000776866 O.C.: 5001776866 Cilicente:<br>Provoder: 100000006 LADIGATORIOS PISA<br>DC: LIPROSTICA<br>LIP: LIPROSTICA<br>LIP: LIPROSTICA<br>LIPROSTICA<br>LIPROSTICA |   | \$1,051.3           | 20 \$1,051.20   | 60855312   | H                                |
|                                    | 2022-05-23 13:28:55      | Condition of a page 1000     Conditioned of page 1000     Conditioned of page 1000     Conditioned                                                                                                    |   | \$3,544.3           | 30 \$3,544.30   | 60855312   | Ħ                                |
|                                    | 2022-05-23 13:28:55      | Princip Wat (2000-002 1328-32)<br>Provision PASID DE LA VICTORIA 4379 CD JUAREZ CHI CP 32618 Tel.<br>1650/3227-3700<br>Protición No. Descripción Unidal Cantidad Cantidad Almacón Precio Importe IVA                                                                                                    |   | \$3,544.            | 30 \$3,544.30   | 60855312   | H                                |
| MANUAL DE USUARIO                  | 2022-05-23 13:28:55      | No.         Tay.         Material         Polish         Solicitada         Energyada         Usic.         Unitario           00010         0593383         Kol. CLORURO SODIO 3000ML         PZA         18.00         18.00         acces         58.4         1.051.26         05                                                                                                    | - | \$546.9             | 0 \$546.90      | 60855312   | H                                |

#### Página 24 de 37 CORPORATIV

Av. Tres Marías No. 605 • Col. Tres Marías • C.P. 58254 • Morelia, Mich. • Tel. 443 322 7777

## Confirmar o Rechazar Pedido

Es actividad del área de ventas del proveedor el confirmar o rechazar el pedido solicitado por Star Médica, para ello dispondrá de una función de confirmación o rechazado del pedido.

| Star                               | Médica                                                | LABORATORIOS PISA,   RFC: LPI830527KJ2   SALIR |
|------------------------------------|-------------------------------------------------------|------------------------------------------------|
| 🔂 INICIO                           | Consulta Ordenes de Compra                            |                                                |
| BUZON DE<br>COMPLEMENTO DE<br>PAGO | 1104   STAR MEDICA CD JUAR     Nuevo     Tipo Pedido  | Teclée Referencia (Pe 23/04/2022 2/05/2022 2)  |
| CORDENES DE COMPRA                 | Semaforización: Ocorrecto                             | Teclée Epi<br>Pedido                           |
| PREGUNTAS                          | Sem Pedido II Tipo II Estatus Proveedor II Hospital   | Episodio Actualización Acciones                |
| FRECUENTES     MANUAL DE USUARIO   | 4700137832 Propio Nuevo LABORATORIOS PISA STAR MEDICA | CD. JUAREZ 2022-05-23 🖪 🖬 🖬 🖬                  |
| _                                  | 4700137835 Propio Nuevo LABORATORIOS PISA STAR MEDICA | CD. JUAREZ 2022-05-23 📘 🄁 💿 🕞                  |

La acción de Rechazar o Confirmar el Pedido es indispensable para comenzar a tener intercomunicación con el personal del proveedor para la atención y resolución de incidencias respecto a precios, cantidades, indicadores de IVA etc.

## Confirmación de Pedido

| Sta                                | r Médica                           | CONFIRMACIÓN DE PEDIDO X                                                                                                    | LABORATOR                            |
|------------------------------------|------------------------------------|----------------------------------------------------------------------------------------------------|--------------------------------------|
| INICIO                             | Consulta Oro                       | Fecha de Entrega: 26/05/2022                                                                                                    | Capturar Detailes de<br>Confirmación |
| BUZON DE<br>COMPLEMENTO DE<br>PAGO | Centro / Unidad<br>Semaforización: | Observaciones:<br>Se confirma entrega total del pedido, se realizará entrega en dos partes, primero<br>medicamento y después materiales. | Confirmar Pedido                     |
| PREGUNTAS<br>FRECUENTES            | Sem Pedido                         | Rechazar Confirmar                                                                                                    | lización II Acciones                 |

El proceso de confirmación requiere que se especifiquen los siguientes datos:

- Fecha de Entrega: Corresponde a la fecha real en la que se realizara la entrega del pedido, en caso de tener parcialidades deberá corresponder a la primera entrega a del pedido.
- Numero de Guía: En caso de envió por paquetería corresponde al número de guía de envió del pedido.
- Observaciones: Debe incluirse el detalle de la entrega, así como los datos relevantes para el personal de Star Médica

Página 25 de 37 CORPORATIVO

4700137835 Propio

Nuevo

| Star                                                                    | Médica                                                                                                    | SORATORIOS PISA,   RFC: LPI830527KJ2   SALIR                                                                                                    |
|-------------------------------------------------------------------------|----------------------------------------------------------------------------------------------------|----------------------------------------------------------------------------------------------------|
| 🔐 INICIO                                                                | Consulta Ordenes de Compra                                                                                                    | Mensaje de<br>Confirmación                                                                                                    |
| BUZON DE<br>COMPLEMENTO DE<br>PAGO                                      | Centro / Un c                                                                                                    | 23/04/2022                                                                                                    |
| E ENTRADA DE<br>MERCANCÍA PREGUNTAS FRECUENTES MANUAL DE USUARIO        | Meetrer       10       •         Sem       Pedido       •         •       4700137(:       •         •       4700137(:       •                                                                               | Buscar           Actualización         Acciones           2022-05-23         Image: Home State Stat                                                                                              |
| کر<br>Star                                                              | Médica LAB                                                                                                    | SORATORIOS PISA,   RFC: LPI830527KJ2   SALIR                                                                                                    |
| ☆ INICIO BUZON DE FACTURAS                                              | Consulta Ordenes de Compra                                                                                                    |                                                                                                    |
| BUZON DE<br>COMPLEMENTO DE<br>PAGO                                      | Centro / Unidad <ul> <li>Estatus</li> <li>Tipo Pedido</li> <li>Teclée Referencia (Pe</li> </ul> Semaforización: <ul> <li>Correcto</li> <li>Observaciones</li> <li>Error</li> <li>Teclée Episodio</li> </ul> | 23/04/2022  23/05/2022  23/05/2022  23/05/2022  23/05/2022  23/05/2022  23/05/2022  23/05/2022  23/05/2022  23/05/2022  23/05/2022  23/05/2022  23/05/2022  23/05/2022  23/05/2022  23/05/2022  23/05/2022  23/05/2022  23/05/2022  23/05/2022  23/05/2022  23/05/2022  23/05/2022  23/05/2022  23/05/2022  23/05/2022  23/05/2022  23/05/2022  23/05/2022  23/05/2022  23/05/2022  23/05/2022  23/05/2022  23/05/2022  23/05/2022  23/05/2022  23/05/2022  23/05/2022  23/05/2022  23/05/2022  23/05/202  23/05/202  23/05/202  23/05/202  23/05/202  23/05/202  23/05/202  23/05/202  23/05/202  23/05/202  23/05/202  23/05/202  23/05/202  23/05/202  23/05/202  23/05/202  23/05/202  23/05/202  23/05/202  23/05/202  23/05/202  23/05/202  23/05/202  23/05/202  23/05/202  23/05/202  23/05/202  23/05/202  23/05/202  23/05/202  23/05/202  23/05/202  23/05/202  23/05/202  23/05/202  23/05/202  23/05/202  23/05/202  23/05/202  23/05/202  23/05/202  23/05/202  23/05/202  23/05/202  23/05/202  23/05/202  23/05/202  23/05/202  23/05/202  23/05/202  23/05/202  23/05/202  23/05/202  23/05/202  23/05/202  23/05/202  23/05/202  23/05/202  23/05/202  23/05/202  23/05/202  23/05/202  23/05/202  23/05/202  23/05/202  23/05/202  23/05/202  23/05/202  23/05/202  23/05/202  23/05/202  23/05/202  23/05/202  23/05/202  23/05/202  23/05/202  23/05/202  23/05/202  23/05/202  23/05/202  23/05/202  23/05/202  23/05/202  23/05/202  23/05/202  23/05/202  23/05/202  23/05/202  23/05/202  23/05/202  23/05/202  23/05/202  23/05/202  23/05/202  23/05/202  23/05/202  23/05/202  23/05/202  23/05/202  23/05/202  23/05/202  23/05/202  23/05/202  23/05/202  23/05/202  23/05/202  23/05/202  23/05/202  23/05/202  23/05/202  23/05/202  23/05/202  23/05/202  23/05/202  23/05/202  23/05/202  23/05/202  23/05/202  23/05/202  23/05/202  23/05/202  23/05/202  23/05/202  23/05/202  23/05/202  23/05/202  23/05/202  23/05/202  23/05/202  23/05/202  23/05/202  23/05/202  23/05/202  23/05/202  23/05/202  23/05/202  23/05/202  23/05/202  23/05/202  23/05/202  23/05/202  23/05/202  23/0 |
| ENTRADA DE<br>MERCANCÍA                                                 | Mostrar 10 v registros Actualización de Estatus                                                                                                    | Buscar:                                                                                                    |
| <ul> <li>PREGUNTAS<br/>FRECUENTES</li> <li>MANUAL DE USUARIO</li> </ul> | 4700137832 Propio     Confirmado     LABORATORIOS PISA STAR MEDICA CD. JUAREZ                                                                                                    |                                                                                                    |

Una vez que se realizó la Confirmación o el Rechazo del pedido, el sistema mostrara el mensaje de confirmación, así como actualizar el estatus del pedido según la confirmación realizada por el proveedor.

LABORATORIOS PISA STAR MEDICA CD. JUAREZ

| Star                               | Médica                                 | LABORATORIOS PISA,   RFC: LPI830527KJ2   SALIR |                                    |
|------------------------------------|----------------------------------------|------------------------------------------------|------------------------------------|
| 🔂 INICIO                           | Consulta Ordenes de Compra             |                                                |                                    |
| BUZON DE FACTURAS                  |                                        |                                                |                                    |
| BUZON DE<br>COMPLEMENTO DE<br>PAGO | Centro / Unidad 🗸 Estatus              | Tipo Pedido     Teclée Reference               | ncia (Pe 23/04/2022 🗖 23/05/2022 🗖 |
| ~                                  | Semaforización: Ocrrecto 🛆 Observacion | es Cerror Tecléo Enicodi                       | Lexcel Q BUSCAR                    |
| CRDENES DE COMPRA                  |                                        |                                                |                                    |
| ENTRADA DE<br>MERCANCÍA            | Mostrar 10 V registros                 | Estatus                                        | Buscar                             |
| PREGUNTAS                          | Sem Pedido II Tipo Estatus II P.ove    | edor                                           | Episodio Actualización Acciones    |
| FRECUENTES                         | 4700137835 Propio Rechazado LABO       | RATORIOS PISA STAR MEDICA CD. JUAREZ           | 2022-05-23 🗈 🄁 🗐 🥝 📮               |
|                                    | 4700137833 Propio Nuevo LABO           | RATORIOS PISA STAR MEDICA CD. JUAREZ           | 2022-05-23 🗈 阔 🙆 🥥 📮               |

Página 26 de 37 CORPORATIVO

🖿 P 🗉 🛛 🔽

2022-05-23

Av. Tres Marías No. 605 • Col. Tres Marías • C.P. 58254 • Morelia, Mich. • Tel. 443 322 7777

Las confirmaciones o rechazos podrán actualizarse en caso de que el personal de Star Médica realice una modificación a las cantidades o en caso de que anule la liberación del pedido.

| ∑4 Sta                                                | Médica LABORATORIOS PISA,   RFC: LPI830527KJ2   SALIR                                                                                                    |
|-------------------------------------------------------|----------------------------------------------------------------------------------------------------|
| <ul> <li>INICIO</li> <li>BUZON DE FACTURAS</li> </ul> | Consulta Ordenes de Compra                                                                                                    |
| BUZON DE<br>COMPLEMENTO DE<br>PAGO                    | 1104   STAR MEDICA CD JUAR     Nuevo     Tipo Pedido     Teclée Referencia (Pe)     23/0                                                                        |
|                                                       | Semaforización: Correcto A Observaciones C Error Teclée Episodio Cargar Documentación                                                                           |
| PREGUNTAS                                             | 10       ✓ registros         Sem       Pedido       I Tipo       I Estatus       Proveedor       I Hospital       I Episodio       Actualización       Acciones |
| FRECUENTES MANUAL DE USUARIO                          | 🔳 4700137832 Propio Nuevo LABORATORIOS PISA STAR MEDICA CD. JUAREZ 2022-05-23 🗈 🖻 🖬 🙆 💽 📭                                                                       |
|                                                       | 🔳 4700137835 Propio Nuevo LABORATORIOS PISA STAR MEDICA CD. JUAREZ 2022-05-23 🚺 🗎 🙆 🙆 📮                                                                         |

## Subir recepción del Equipamiento

El sistema cuenta con un apartado para la carga de un único archivo correspondiente a la recepción del equipamiento, este apartado permitirá cargar archivos digitalizados para el proceso de gestión de pedidos CAPEX

| Sta                                | IÉCICA                                                                                                    | SALIR |
|------------------------------------|----------------------------------------------------------------------------------------------------|-------|
| 😭 INICIO                           | Consulta Orc Favor de cargar el acuse de EM.<br>Documento<br>Seleccionar archivo Ninguno archivo selec.                                                                                                    | ١     |
| BUZON DE<br>COMPLEMENTO DE<br>PAGO | Centro / Unidad (Pe 23/04/2022 🗅 23/05/2022 🗅<br>Semaforización: Cerrar LEXCEL Q BUSCAR                                                                                                    |       |
| RENTRADA DE<br>MERCANCÍA           | Mostar 10 V registres Buscar                                                                                                    |       |
| PREGUNTAS<br>FRECUENTES            | Sem         Pedido         Tipo         Estatus         IP Proveedor         Hospital         Episodio         Actualización         Acciones           4700137835         Propio         Rechazado         LABORATORIOS PISA         STAR MEDICA CD. JUAREZ         2022-05-23         IP IP IP IP IP IP IP IP IP IP IP IP IP I |       |

#### **Chat con Proveedores**

El sistema cuenta con un mecanismo básico de intercomunicación entre el personal del proveedor y el personal de Star Médica.

Este mecanismo busca reemplazar el proceso de gestión externa mediante correos electrónicos y llamadas telefónicas, con el objetivo de centralizar la comunicación a nivel orden de compra en una sola plataforma que de trazabilidad y que mantenga accesible la intercomunicación entre proveedor y Star Médica para realizar auditorías de la plataforma.

#### Página 27 de 37 CORPORATIVO

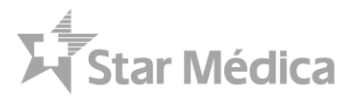

Para acceder se requiere presionar el botón amarillo en cada una de las órdenes de compra y dar seguimiento en la ventana emergente que tiene un canal de comunicaciones por cada orden de compra.

| Star                                                                                          | Médica LABORATORIOS PISA,   RFC: LPI830527KJ2   SALIR                                       |
|-----------------------------------------------------------------------------------------------|---------------------------------------------------------------------------------------------|
| INICIO BUZON DE FACTURAS BUZON DE COMPLEMENTO DE PAGO COMPLEMENTO DE PAGO COMPLENES DE COMPRA | Consulta Ordenes de Compra                                                                  |
| RENTRADA DE<br>MERCANCÍA                                                                      | Mostrar 10 v negistros                                                                      |
| PREGUNTAS                                                                                     | Sem Pedido II Tipo II Estatus II Proveedor II Hospital II Episodio Actualización Acciones   |
|                                                                                               | 🔳 4700137835 Propio Rechazado LABORATORIOS PISA STAR MEDICA CD. JUAREZ 2022-05-23 🚺 🎘 🗐 🙆 💽 |
| MANUAL DE USUARIO                                                                             | 🔳 4700137833 Propio Nuevo LABORATORIOS PISA STAR MEDICA CD. JUAREZ 2022-05-23 🔳 🍽 🖃 🙆 💽     |

El proceso de soporte consiste en escribir un mensaje en la ventana emergente del chat, y si requiere atención de alguna área responsable de Star Médica seleccionar cuál de las 3 áreas deberá atender la solicitud, pudiendo ser Compras, Almacén o Cuentas por Pagar

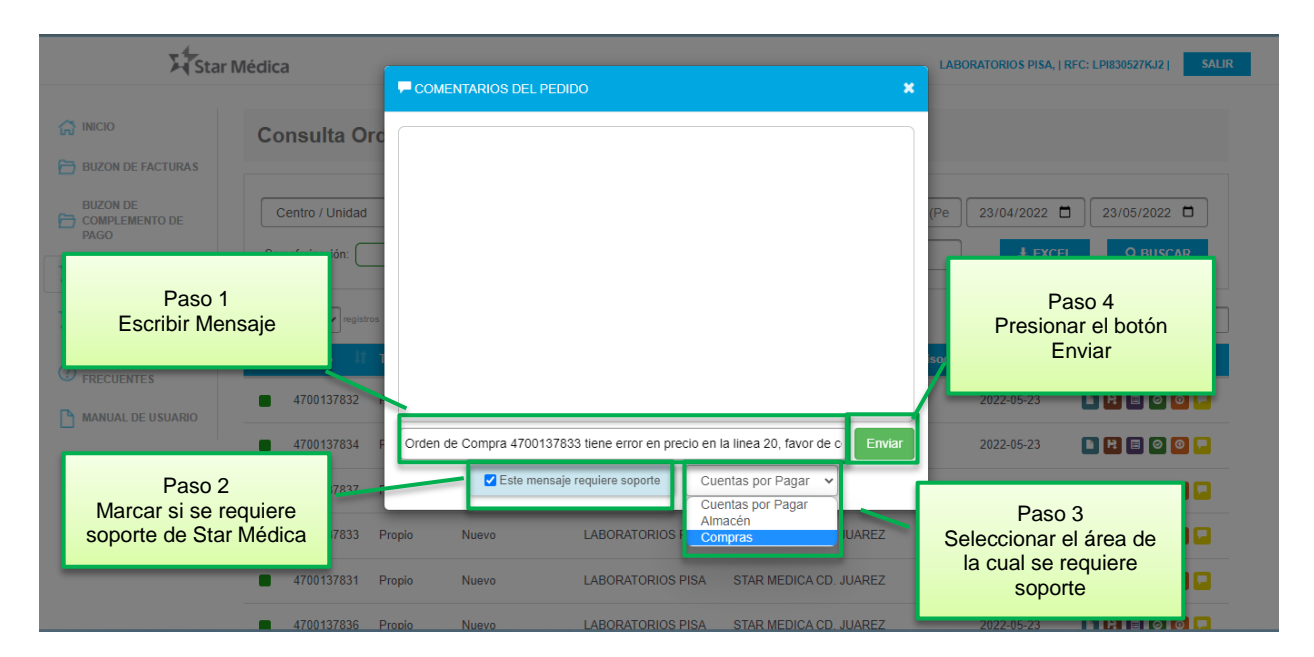

Como resultado cuando una orden de compra requiere atención de soporte técnico el sistema mostrara el estatus "Amarillo" para ese pedido y podrá ser filtrado en base al botón de semaforización "Observaciones"

#### Página 28 de 37 CORPORATIVO

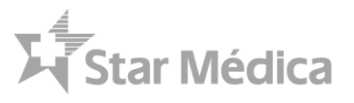

| Star M                             | dica                                                                                      | LABORATORIOS PISA, J RFC: LPI830527KJ2 J SALIR |
|------------------------------------|-------------------------------------------------------------------------------------------|------------------------------------------------|
| 😭 INICIO                           | Consulta Ordenes de Compra                                                                |                                                |
| BUZON DE<br>COMPLEMENTO DE<br>PAGO | Centro / Unidad   Estatus   TeorPedid  Semaforización:  Correcto                          | trar pedidos con<br>observaciones              |
|                                    |                                                                                           |                                                |
| ENTRADA DE<br>MERCANCÍA            | ostrar 10 V registros                                                                     | Buscar:                                        |
| PREGUNTAS<br>FRECUENTES            | Sem Pedido Semáforo en color de Hospital<br>amarillo STAR MEDICA CI                       | Detalle de<br>Observaciones                    |
| MANUAL DE USUARIO                  |                                                                                           |                                                |
| Star Me                            | dica                                                                                      | LABORATORIOS PISA, J RFC: LPI830527KJ2 J SALIR |
|                                    | COMENTARIOS DEL PEDIDO                                                                    | ×                                              |
| INICIO                             | Consulta Orc                                                                              |                                                |
| BUZON DE FACTURAS                  | Orden de Compra 4700137833 tiene error e                                                  | Aviso de atención<br>requerida                 |
| COMPLEMENTO DE<br>PAGO             | Centro / Unidad                                                                           | de cuentas por pagan                           |
| Fecha v Ho                         | ra del                                                                                    | ▲ EXCEL Q BUSCAR                               |
| nensa<br>R                         | e pendiente revisar is se actualizaron condiciones de precio de forma correcta y oportuna | Mensaje                                        |
| PREGUNTAS                          | Sem Pedido II 1 Favor de corregir a la brevedad, se enviara factura                       | por el importe                                 |
|                                    | 4700137832         P         2002-06-22 15/26.21         f dego n                         | go actualizado Usuario                         |
|                                    | 4700137834 P Enviar un mensaje                                                            | Enviar 2022-05-23 🗈 🖻 🖬 🖉 🔍 🔍                  |
|                                    | 4700137837 P                                                                              | 2022-05-23 🔳 🄁 🖬 🖓 💷 🔍                         |
|                                    | 4700137833 Propio Nuevo LABORATORIOS PISA STAR MEDICA                                     | CD. JUAREZ 2022-05-23 🗈 🄁 🖬 🖉 💽 🗖              |
|                                    | 4700137831 Propio Nuevo LABORATORIOS PISA STAR MEDICA                                     | CD. JUAREZ 2022-05-23 🗈 🄁 🖬 🖉 💽 💌 🖸            |
|                                    |                                                                                           |                                                |

El seguimiento a las observaciones del pedido se podrá realizar por múltiples participantes entre ellos los usuarios del proveedor, en cada uno de los mensajes se mostrara:

- Texto con solicitud de atención
- Fecha y hora de emisión del mensaje
- Correo electrónico del usuario que envía el mensaje

Para aquellos mensajes que requieran atención por parte de un área de Star Médica se utilizara un código de colores en tonos rojos el cual permitirá resaltar si ese comentario en específico requiere atención de un área de Star Médica en especial.

Página 29 de 37 CORPORATIVO

Av. Tres Marías No. 605 · Col. Tres Marías · C.P. 58254 · Morelia, Mich. • Tel. 443 322 7777

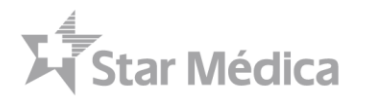

## Vista Detalle del Pedido

| Sta                                | r Médica                                                       |                                                                | LABORATORIOS PISA,   RFC: LPI830527KJ2   SALIR |
|------------------------------------|----------------------------------------------------------------|----------------------------------------------------------------|------------------------------------------------|
| 🕞 INICIO                           | Consulta Ordenes de Compra                                     |                                                                |                                                |
| BUZON DE<br>COMPLEMENTO DE<br>PAGO | Centro / Unidad 🗸 Estatus                                      | ♥ Tipo Pedido ♥ Teclée Refere                                  | ncia (Pe 23/04/2022 🗖 23/05/2022 🗖             |
|                                    | Semaforización: Ocrrecto                                       | ervaciones O Error Teclée Episod                               | io <b>L</b> EXCEL Q BUSCAR                     |
| RENTRADA DE<br>MERCANCÍA           | Mostrar 10 V registros                                         |                                                                | Detalle del Pedido                             |
| PREGUNTAS<br>FRECUENTES            | Sem Pedido I Tipo I Estatus 45<br>4700137832 Propio Confirmado | Proveedor Hospital<br>LABORATORIOS PISA STAR MEDICA CD. JUAREZ | 2022-05-23 🗈 🗎 🖬 🎯 🔽 🖸                         |
| MANUAL DE USUARIO                  | 4700137834 Propio Entrada Mercancía                            | LABORATORIOS PISA STAR MEDICA CD. JUAREZ                       | 2022-05-23                                     |
|                                    | 4700137837 Propio Entrada Mercancia                            | LABORATORIOS PISA STAR MEDICA CD. JUAREZ                       | 2022-05-23 📄 🄁 🗏 🗐 📀 🔽 🔮                       |
|                                    | 4700137833 Propio Nuevo                                        | LABORATORIOS PISA STAR MEDICA CD. JUAREZ                       | 2022-05-23 🗈 🄀 🗏 🙆 🙆 🔽 🕥                       |
|                                    | 4700137831 Propio Nuevo                                        | LABORATORIOS PISA STAR MEDICA CD. JUAREZ                       |                                                |

El portal cuenta con un módulo en el que permite la visualización del detalle del pedido, este detalle tiene como objetivo realizar el 3 Way Match del lado del Portal de Proveedores, permitiendo comparar en una sola vista la Orden de Compra, las entradas de mercancía, y los CFDIs de Facturas y Notas de Crédito cargadas en el portal

#### **Resumen General**

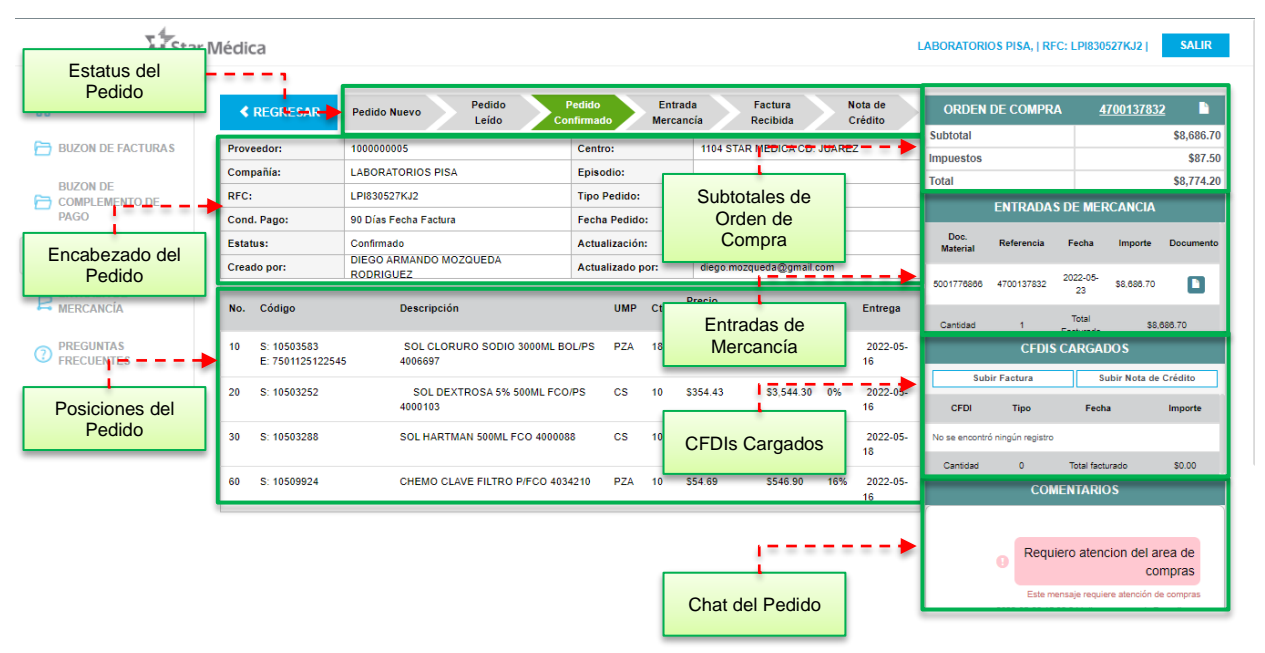

#### Página 30 de 37 CORPORATIVO

Av. Tres Marías No. 605 • Col. Tres Marías • C.P. 58254 • Morelia, Mich. • Tel. 443 322 7777

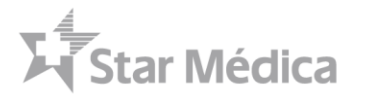

## Estatus del Pedido

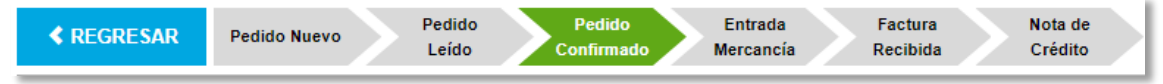

El sistema cuenta con un control de estatus para el pedido, en el cual se visualiza el ciclo de vida del Pedido en base a las siguientes fases:

- 1. **Pedido Nuevo:** Orden de compra recién publicada en el portal de proveedores después de ser creada o liberada por SAP
- 2. **Pedido Leído:** Cuando el proveedor presiono el botón "Ver Orden de Compra" se actualiza automáticamente el estatus del pedido en el Portal de Proveedores
- 3. **Pedido Confirmado:** Cuando el proveedor confirmo o rechazo el pedido en el Portal de Proveedores
- 4. **Entrada Mercancía:** Cuando desde SAP se registró un movimiento de Almacén para el Pedido, ya sea una entrada de Mercancía Total o Parcial
- 5. **Factura Recibida:** Cuando el proveedor registro una factura referenciada a la orden de compra
- 6. Nota de Crédito: Cuando el proveedor registro una nota de crédito en el buzón de facturas

| Proveedor:  | 100000005                           | Centro:          | 1104 STAR MEDICA CD. JUAREZ |
|-------------|-------------------------------------|------------------|-----------------------------|
| Compañía:   | LABORATORIOS PISA                   | Episodio:        |                             |
| RFC:        | LPI830527KJ2                        | Tipo Pedido:     | Propio                      |
| Cond. Pago: | 90 Días Fecha Factura               | Fecha Pedido:    | 2022-05-16                  |
| Estatus:    | Confirmado                          | Actualización:   | 2022-05-23                  |
| Creado por: | DIEGO ARMANDO MOZQUEDA<br>RODRIGUEZ | Actualizado por: | diego.mozqueda@gmail.com    |

#### Encabezado del Pedido

Corresponde a los datos del encabezado de la orden de compra y se consultan directamente desde SAP, consiste en los siguientes datos:

- Proveedor: Numero de Proveedor asignado por Star Médica
- **Compañía:** Nombre del Proveedor conforme el registro en Star Médica
- RFC: Registro Fiscal del Proveedor
- Condiciones de Pago: Condiciones comerciales de pago conforme SAP
- Estatus: Estatus correspondiente a la orden de compra conforme el portal
- Creado por: Usuario de SAP que creo la orden de compra
- Centro: Clave y Nombre del hospital donde se finco la orden de compra
- Episodio: Numero de episodio del paciente que recibió el bien o servicio
- Tipo de Pedido: Clasificación del pedido conforme Star Médica
- Fecha de Pedido: Fecha de creación del pedido
- Actualización: Fecha de última actualización en el portal
- Actualizado por: Usuario que realizo la última actualización

### Página 31 de 37 CORPORATIVO

Av. Tres Marías No. 605 • Col. Tres Marías • C.P. 58254 • Morelia, Mich. • Tel. 443 322 7777

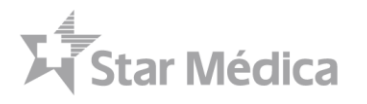

## Posiciones del Pedido

| No. | Código                          | Descripción                                | UMP | Ctd. | Precio<br>unitario | Importe    | IVA | Entrega        |
|-----|---------------------------------|--------------------------------------------|-----|------|--------------------|------------|-----|----------------|
| 10  | S: 10503583<br>E: 7501125122545 | SOL CLORURO SODIO 3000ML BOL/PS<br>4006697 | PZA | 18   | \$58.40            | \$1,051.20 | 0%  | 2022-05-<br>16 |
| 20  | S: 10503252                     | SOL DEXTROSA 5% 500ML FCO/PS<br>4000103    | CS  | 10   | \$354.43           | \$3,544.30 | 0%  | 2022-05-<br>16 |
| 30  | S: 10503288                     | SOL HARTMAN 500ML FCO 4000088              | CS  | 10   | \$354.43           | \$3,544.30 | 0%  | 2022-05-<br>18 |
| 60  | S: 10509924                     | CHEMO CLAVE FILTRO P/FCO 4034210           | PZA | 10   | \$54.69            | \$546.90   | 16% | 2022-05-<br>16 |

Dentro de las posiciones del pedido, se muestra una combinación de información entre los catálogos de insumos del proveedor y los catálogos de insumos de Star Médica, para ello cada uno de los campos tiene los siguientes datos:

- No: Corresponde al número de posición o partida dentro de la orden de compra
- Código:
  - S: Numero de material interno de SAP para Star Médica
  - E: Código de barras del material
  - P: Código del material del proveedor
- Descripción: Descripción del material conforme el catálogo de materiales o conforme la captura realizada por el personal de Star Médica
- **UMP:** Unidad de medida de pedido, corresponde a la unidad en la cual deberá entregarse y facturarse el pedido
- Ctd.: Cantidad solicitada en base a la unidad de medida de pedido
- Precio unitario: Condición de precio capturada en el pedido u obtenida del catálogo de precios registrado en Star Médica
- Importe: Importe total de la posición en base a la cantidad y el precio unitario
- IVA: Indicador de IVA de la partida pudiendo ser 0%, 8% o 16%
- Entrega: Fecha de entrega estimada conforme el plazo de entrega previsto y la fecha de liberación del pedido.

Página 32 de 37 CORPORATIVO

Av. Tres Marías No. 605 • Col. Tres Marías • C.P. 58254 • Morelia, Mich. • Tel. 443 322 7777

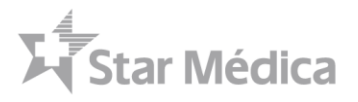

Subtotales de Orden de Compra

| ORDEN DE COMPRA | <u>4700137832</u> |
|-----------------|-------------------|
| Subtotal        | \$8,686.70        |
| Impuestos       | \$87.50           |
| Total           | \$8,774.20        |

El recuadro de subtotales tiene como propósito mostrar un resumen rápido del pedido considerando los importes en partidas, el cálculo de impuestos de cada partida y el total del pedido, se muestran los siguientes datos:

- Numero de Orden de Compra: Corresponde al número de orden de compra generado por SAP
- Visualizar ODC: Icono para visualización del PDF de ODC
- Subtotal: Corresponde a la sumatoria de posiciones del pedido sin considerar indicador de impuestos
- Impuestos: Corresponde al cálculo de impuestos conforme cada uno de las posiciones que tengan indicado un porcentaje de impuestos
- Total: Corresponde a la sumatoria del subtotal y de los impuestos calculados del pedido

#### Entradas de Mercancía

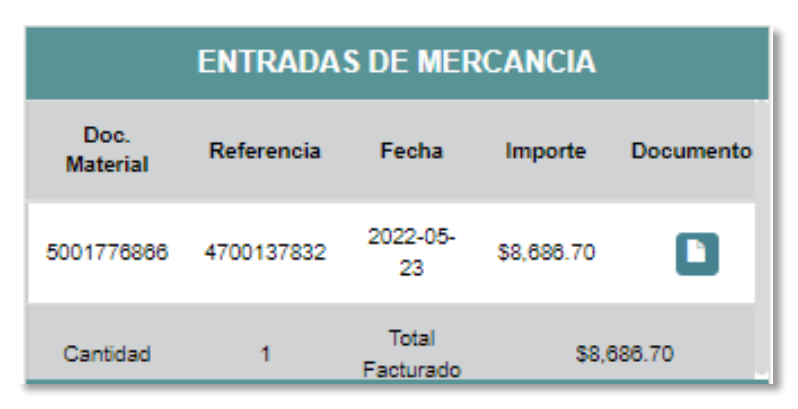

Corresponde a los registros de entradas de mercancía generados en SAP, los cuales se publican para seguimiento del proveedor, mostrando los siguientes datos:

- Doc. Material: Numero de movimiento de almacén generado por SAP
- Referencia: Numero de referencia con la que se registró la entrada de mercancía
- Fecha: Fecha de generación del documento de material
- Importe: Importe total por el cual se registró la entrada de mercancía
- Documento: Visualizar PDF de Entrada de Mercancía

#### Página 33 de 37 CORPORATIVO

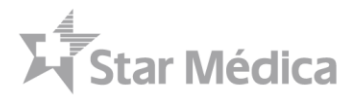

## **CFDIs Cargados**

| CFDIS CARGADOS                 |      |                 |            |
|--------------------------------|------|-----------------|------------|
| Subir Factura                  |      | Subir Nota      | de Crédito |
| CFDI                           | Тіро | Fecha           | Importe    |
| No se encontró ningún registro |      |                 |            |
| Cantidad                       | 0    | Total facturado | \$0.00     |

Corresponde a los XMLs de facturas y notas de crédito cargadas en el buzón de facturas y asociadas mediante número de referencia al pedido, muestra los siguientes datos:

- CFDI: Número de Folio del XML
- Tipo: Factura o Notas de crédito
- Fecha: Fecha de registro en portal de proveedores
- Importe: Monto total del pedido
- **Botones:** Cuenta con los botones para carga de facturas y notas de crédito directamente a la orden de compra

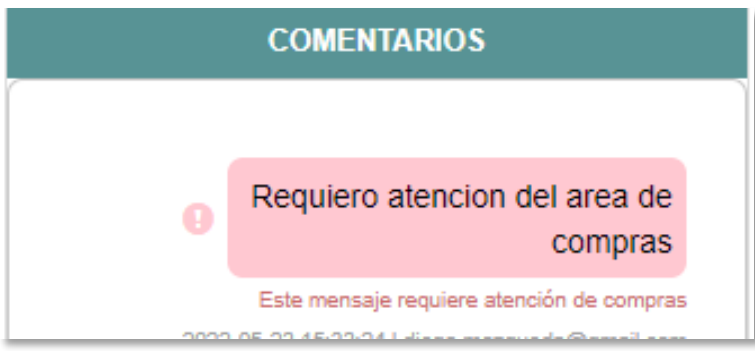

## Chat del Pedido

Corresponde al chat que se ha registrado para cada uno de los pedidos, en él se muestran los registros de comentarios del proveedor y las respuestas por parte del personal de Star Médica para cada proveedor, se muestran

- Comentarios realizados por el personal del proveedor y de Star Médica relacionados al pedido
- Botón para realizar comentarios nuevos

#### Página 34 de 37 CORPORATIVO

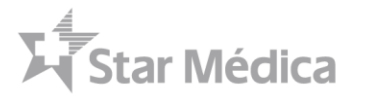

## **Preguntas Frecuentes**

- 1. ¿Por qué aparece el estatus RECHAZADO en portal?
  - RFC no corresponde al emisor La orden de compra corresponde a otro proveedor, solicitar la correcta con el comprador.
  - Orden de compra no se encuentra en SAP Orden de compra no existe, solicitar la correcta con el comprador.
- 2. ¿Qué significa el estatus RECIBIDO EM PENDIENTE en portal?
  - Significa que su factura fue recibida en portal de proveedores y que está pendiente que Almacén de entrada en sistema.
- 3. ¿Qué significa el estatus RECIBIDO EM VERIFICADA en portal?
  - Significa que su factura fue recibida en portal de proveedores y está pendiente en realizar registro contable en pasivo.
- 4. ¿Qué significa el estatus CONCLUIDO en portal?
  - Significa que su factura fue recibida en portal de proveedores, que se registró correctamente la cuenta por pagar y esta para pago según sus condiciones negociadas.
- 5. ¿Cuál es el Estatus correcto que debe tener mi factura cargada en portal de proveedores?
  - El Estatus correcto debe de ser CONCLUIDO si no cambia dentro de los 3 días siguientes, es importante enviar mail al departamento de Cuentas por Pagar.
- 6. ¿Qué información debo compartir para solicitar informes de pago a una factura cargada en portal?
  - Folio de orden de compra
  - Fecha de factura
  - Folio de factura
  - Importe de factura
- 7. ¿Puedo entregar mercancía o generar un servicio sin orden de compra fincada por Star Médica?
  - Es muy importante que exijas siempre tu orden de compra, este folio es el único dato que te pide el portal de proveedores para cargar tu archivo XML.
- 8. Tengo en la mano una orden de compra fincada por Star Médica ¿qué debo revisar antes de surtir mi mercancía o realizar un servicio?
  - Que este fincada a nombre de tu empresa
  - Descripción
  - Cantidad
  - Precio unitario
  - Unidades de medida
  - Valor orden de compra vs factura
  - Condiciones de pago.
- 9. Sí encontró alguna diferencia en la orden de compra ¿qué debo de hacer?
  - Solicita a tu comprador realice los cambios a la orden de compra, con el fin de que tu recepción de mercancía o servicio en almacén sea de forma correcta.
- 10. El portal arroja tus condiciones de pago.

#### Página 35 de 37 CORPORATIVO

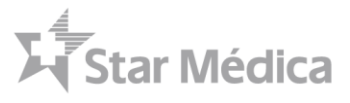

- 11. El mail al que se envía esta integración es al que dio de alta el proveedor. Se puede validar que correo electrónico se dio de alta en la pestaña de MI USUARIO.
- 12. El dato que te solicita agregar es el folio de Orden de Compra.
- 13. El archivo XML de la factura así como la nota de crédito se carga al folio de la orden de compra.
- 14. La entrada debe ser confirmada por parte del almacén del hospital, para aclaraciones es importante presentar su factura sellada por el almacén.
- 15. ¿Cuáles son los teléfonos de contacto en el hospital?

| MORELIA             | (443) 3227700 |
|---------------------|---------------|
| AGUASCALIENTES      | (449) 9109900 |
| MÉRIDA              | (999) 9302880 |
| JUÁREZ              | (656) 2275700 |
| SAN LUIS POTOSÍ     | (444) 8123737 |
| CENTRO              | (551) 0844747 |
| INFANTIL PRIVADO    | (555)3401000  |
| LOMAS VERDES        | (552) 6251700 |
| JARDIN BICENTENARIO | (555) 7169555 |
| CIUDAD AZTECA       | (656) 2275700 |
| LUNA PARC           | (555) 8646464 |
| QUERÉTARO           | (442) 4278000 |
| CHIHUAHUA           | (614) 4326600 |
| VERACRUZ            | (229) 2762200 |
| TLANEPANTLA         | (555) 3217070 |

16. ¿Cuáles son los contactos para dudas en el portal de proveedores?

| Hospital Star Médica Morelia         | proveedores.mlm@starmedica.com |
|--------------------------------------|--------------------------------|
| Hospital Star Médica Aguascalientes  | proveedores.ags@starmedica.com |
| Hospital Star Médica Mérida          | proveedores.mid@starmedica.com |
| Hospital Star Médica Juárez          | proveedores.jua@starmedica.com |
| Hospital Star Médica San Luis Potosí | proveedores.slp@starmedica.com |
| Hospital Star Médica Centro          | proveedores.cto@starmedica.com |
| Hospital Infantil Privado            | proveedores.hip@starmedica.com |
| Hospital Lomas Verdes                | proveedores.lvr@starmedica.com |
| Hospital VIVO Jardín Bicentenario    | proveedores.jbc@starmedica.com |
| Hospital VIVO Ciudad Azteca          | proveedores.caz@starmedica.com |
| Hospital Star Médica Luna Parc       | proveedores.lpa@starmedica.com |
| Hospital Star Médica Querétaro       | proveedores.qro@starmedica.com |

#### Página 36 de 37 CORPORATIVO

Av. Tres Marías No. 605 • Col. Tres Marías • C.P. 58254 • Morelia, Mich. • Tel. 443 322 7777

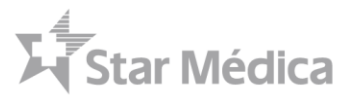

| Hospital Star Médica Chihuahua    | proveedores.chi@starmedica.com |
|-----------------------------------|--------------------------------|
| Hospital Star Médica Veracruz     | proveedores.ver@starmedica.com |
| Hospital Star Médica Tlalnepantla | proveedores.tln@starmedica.com |

Página 37 de 37 CORPORATIVO

Av. Tres Marías No. 605 • Col. Tres Marías • C.P. 58254 • Morelia, Mich. • Tel. 443 322 7777

Un espacio **humano** www.starmedica.com